Revenue – Miscellaneous Billing

MB–630 HVMA Customer Maintenance & Queries

# Contents

| Customer Maintenance                                     | 3                                                                                                    |
|----------------------------------------------------------|----------------------------------------------------------------------------------------------------|
| 1.1 1 Customer Screen #10000                             | 4                                                                                                    |
| 1.1.1 Lease Notations on the Customer Maintenance Screen | 9                                                                                                    |
| 1.1.2 Resale Notation on the Customer Maintenance Screen | 9                                                                                                    |
| 1.1.3 Mailing Address and Contact Information            | 10                                                                                                    |
| 1.1.4 X Add Customer                                     | 10                                                                                                    |
| 1.2 2 Owners Tab #10143                                  | 11                                                                                                    |
| 1.3 3 Residents Tab #10140                               | 12                                                                                                    |
| 1.3.1 Excel Report of Residents #10147                   | 13                                                                                                    |
| 1.4 4 Lease Tab (Summary Screen) #10141                  | 13                                                                                                    |
| 1.4.1 Lease Detail                                       | 13                                                                                                    |
| 1.4.2 Excel Report of Customer Leases #10148             | 14                                                                                                    |
| 1.5 5 Re-Sales #10142 (Summary screen)                   | 15                                                                                                    |
| 1.5.1 Re-Sales #10142 ( <i>Detail</i> )                  | 16                                                                                                    |
| 1.6 6 Attachments                                        | 17                                                                                                    |
| 1.6.1 Add Attachment Prompt                              | 17                                                                                                    |
| 1.6.2 Add Attachment                                     | 18                                                                                                    |
| 1.6.3 Email Attachment                                   | 19                                                                                                    |
| 1.6.4 View Attachment                                    | 20                                                                                                    |
| 1.6.5 Remove Attachment                                  | 20                                                                                                    |
| 1.7 7 Bill History #10160                                | 21                                                                                                    |
| 1.7.1 Bill Payment Inquiry Screen #10205                 | 22                                                                                                    |
| 1.7.2 History List #10672                                | 22                                                                                                    |
| 1.7.3 Email History                                      | 23                                                                                                    |
| 1.8 8 TRX History #10161                                 | 24                                                                                                    |
| 1.8.1 Dynamic Display Options                            | 24                                                                                                    |
| 1.8.2 History List #10670                                | 25                                                                                                    |
| 1.8.3 Summary List #10671                                | 25                                                                                                    |
| 1.9 Reports                                              | 26                                                                                                    |
| 1.9.1 Customer Profile #10023                            | 27                                                                                                    |
| 1.9.2 Mailing List #10687                                | 27                                                                                                    |
| 1.9.3 Bill History #10672                                | 28                                                                                                    |
| 1.9.4 Trx History #10670                                 | 29                                                                                                    |
| 1.9.5 Transaction Summary #10671                         | 29                                                                                                    |
| 1.9.6 Program List #10113                                | 29                                                                                                    |
| 1.9.7 Customer Statement #10669                          | 30                                                                                                    |
| 1.9.8 Customer Email List #10646                         | 31                                                                                                    |
| 1.9.9 Customer EFT Report #10643                         | 32                                                                                                    |
| 1.9.10 Customer EFT Changes #10644                       | 32                                                                                                    |
| 1.9.11 Invoice Delivery Type List #10647                 | 33                                                                                                    |
| 1.10 Tickler Screen                                      | 34                                                                                                    |
| 1.10.1 Add a New Note                                    | 34                                                                                                    |
| 1.10.2 Email Note                                        | 35                                                                                                    |
|                                                          | Customer Maintenance           1.1         1 Customer Screen #10000.           1.1.1         Lease Notations on the Customer Maintenance Screen           1.1.3         Mailing Address and Contact Information.           1.1.4         X Add Customer           1.2         2 Owners Tab #10143           1.3         Residents Tab #10140           1.3.1         Excel Report of Residents #10147           1.4         Values Tab #10140           1.4.1         Lease Tab (Summary Screen) #10141           1.4.1         Lease Detail.           1.4.2         Excel Report of Customer Leases #10148           1.5         5 Re-Sales #10142 (Detail)           1.6         6 Attachment Frompt           1.6.1         Add Attachment Prompt           1.6.2         Add Attachment           1.6.3         Remove Attachment           1.6.4         View Attachment           1.6.5         Remove Attachment           1.6.6         Network tachment           1.6.7         Pail History #10600           1.7.1         Bill Payment Inquiry Screen #10205           1.7.2         History #10670           1.8.2         History #10671           1.8.3         Summary List #10671 |

ADMINS Unified CommunityMB-630 HVMA Customer Maintenance & QueriesHeritage Village Master Association – Miscellaneous Billing18 October 2024

| 1.10.3    | Setup a Tickler                                      |    |
|-----------|------------------------------------------------------|----|
| 1.10.4    | Delete a Line                                        |    |
| 1.11 Rec  | urring Program Invoices [PRG Invoices] #10001        |    |
| 1.11.1    | Add Program                                          | 40 |
| 1.11.2    | Remove Program                                       | 40 |
| 1.11.3    | Program List                                         |    |
| 1.12 Cus  | tom Fields Tab (from Screen #10000)                  |    |
| 1.12.1    | User Defined Labels Screen #10102                    |    |
| 1.13 Fiel | d Logs #10900                                        |    |
| 1.14 Ban  | k Questionnaires (Uniform Condominium Questionnaire) |    |
| 1.14.1    | Issuing Invoices and Adding Banks                    |    |

18 October 2024

# 1 Customer Maintenance

ADMINS Unified Community

The **Customer Maintenance** screen serves as the main source for capturing information about a particular condominium unit.

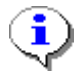

While the **Customer Query** screens look similar, they do not permit data entry.

To open the **Customer Maintenance** screen from the menu, choose:

Miscellaneous Billing Maintenance Customer Maintenance

| Misc Billing           |   |                           |
|------------------------|---|---------------------------|
| Maintenance            | > | Customer Maintenance      |
| Billing                | > | Generate ACH/EFT Prenotes |
| Collections            | > | Create a Lease            |
| Processing             | > | Create a Resale           |
| Reports                | > |                           |
| Tables                 | > |                           |
| Queries                | > |                           |
| Exports                | > |                           |
| Module Maintenance     | > |                           |
| Interfaces/Imports     | > |                           |
| Site Specific          | > |                           |
| Help Reference Library |   |                           |

|                       | File Edit Ledg                                 | 10000-0<br>ers Purcha                                                   | Customer Maintenance<br>ase Orders Accounts Payable Hur                                                                                                    | nan Resources Budget | Collections | s Tax Motor                                                    | Excise Misc Billing S                                  | ystem Favorites He                                | - 0     | ×       |
|-----------------------|------------------------------------------------|-------------------------------------------------------------------------|----------------------------------------------------------------------------------------------------|----------------------|-------------|----------------------------------------------------------------|--------------------------------------------------------|---------------------------------------------------|---------|---------|
|                       | • • • •                                        | \$ H4 +                                                                 | → ⋈  ₩  ₩  ₩  ₩  ₩  ₩  ₩  ₩  ₩  ₩  ₩  ₩  ₩  ₩  ₩  ₩  ₩  ₩  ₩  ₩  ₩  ₩  ₩  ₩  ₩  ₩  ₩  ₩  ₩  ₩  ₩  ₩  ₩  ₩  ₩  ₩  ₩  ₩  ₩  ₩  ₩  ₩  ₩  ₩  ₩  ₩  ₩  ₩  ₩  ₩  ₩  ₩  ₩  ₩  ₩  ₩  ₩  ₩  ₩  ₩  ₩  ₩  ₩  ₩  ₩  ₩  ₩  ₩  ₩  ₩  ₩  ₩  ₩  ₩  ₩  ₩  ₩  ₩  ₩  ₩  ₩  ₩  ₩  ₩  ₩  ₩  ₩  ₩  ₩  ₩  ₩  ₩  ₩  ₩  ₩  ₩  ₩  ₩  ₩  ₩  ₩  ₩  ₩  ₩  ₩  ₩  ₩  ₩  ₩  ₩  ₩  ₩  ₩  ₩  ₩  ₩  ₩  ₩  ₩  ₩  ₩  ₩  ₩  ₩  ₩  ₩  ₩  ₩  ₩  ₩  ₩  ₩  ₩  ₩  ₩  ₩  ₩  ₩  ₩  ₩  ₩  ₩  ₩  ₩  ₩  ₩  ₩  ₩  ₩  ₩  ₩  ₩  ₩  ₩  ₩  ₩  ₩  ₩  ₩  ₩  ₩  ₩  ₩  ₩  ₩  ₩  ₩  ₩  ₩  ₩  ₩  ₩  ₩  ₩  ₩  ₩  ₩  ₩  ₩  ₩  ₩  ₩  ₩  ₩  ₩  ₩  ₩  ₩  ₩  ₩  ₩  ₩  ₩  ₩  ₩  ₩  ₩  ₩  ₩  ₩  ₩  ₩  ₩ | 2 6                  |             |                                                                |                                                        |                                                   |         |         |
|                       |                                                |                                                                         |                                                                                                    | Custor               | ner Main    | tenance                                                        |                                                        |                                                   |         |         |
| face<br>5,            | Goto<br>Actions<br>X Add Cust<br>Y Delete Cust | Cust No<br>Name 1<br>Name 2<br>Street#<br>Street<br>Line 2<br>City      | DAVID JONES<br>DAVID JONES<br>MIKE NESMITH<br>JOOOA<br>HERITAGE VILLAGE<br>SOUTHBURY                                                                                                    | St [CT Zip [064      | 88-0000     | Phone 1<br>Phone 2<br>Bill Delivery<br>E-mail Addr             | (203) 555-1616<br>(203) 555-1212 Ex<br>O Print         | t 0000 Typ C Cell<br>t 0000 Typ H Home<br>O None  |         |         |
| eens                  |                                                | 1 Cuet                                                                  | omar 2.0wnare                                                                                                    | 3 Decidente          | 4100000     | 5 DeSale                                                       | e 8 Attachment (2                                      | 1) 7 Bill History                                 | 8 Tey H | lietony |
| nere are<br>for<br>al | L Search<br>9 Reports<br>Ticklers              | Name 1<br>Name 2<br>Line1<br>Line2<br>Line3<br>Line4<br>City<br>Country | Mailing Address Same a<br>DAVID JONES<br>MIKE NESMITH<br>1000A HERITAGE VILLAGE<br>SOUTHBURY<br>SOUTHBURY                                                                                                    | s Unit Address       | 8-0000      | Class Type<br>Condo#<br>Occupancy<br>Demand Dat<br>In-House Co | COUNTRY HOUSE<br>20<br>Occupied Ovaca<br>e<br>liection | nt O Flipper<br>Attorney Date<br>Foreclosure Date |         |         |
|                       | PRG Invoices                                   |                                                                         |                                                                                                    |                      |             |                                                                |                                                        |                                                   |         |         |
|                       | Field Logs                                     | EFT Bank                                                                | Transfer ONo OYes                                                                                                    | Update EFT           |             |                                                                |                                                        |                                                   |         |         |
|                       | Bank Question                                  | Routing#<br>Account#<br>Type                                            | THE PROFILES NHI LONAL BANK<br>1111-1111-1<br>1010101010<br>● Checking ○ Savings                                                                                                    |                      |             | CLOSING 9                                                      | 9/3/14                                                 |                                                   |         |         |
|                       |                                                | Pre-Note                                                                | 0 Pre-Note Sent Date                                                                                                    | _                    |             |                                                                |                                                        |                                                   |         |         |
|                       |                                                |                                                                         |                                                                                                    | Activ                | re          |                                                                |                                                        | L                                                 | kup     | UP      |
|                       |                                                |                                                                         |                                                                                                    |                      |             |                                                                |                                                        |                                                   |         |         |

The Customer Maintenance interface includes eight tabs, allowing users to navigate through different entry screens (subscreens).

On the left side, there are buttons available for accessing additional subscreens.

Each subscreen is described in the following sections.

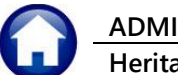

18 October 2024

# 1.1 1 Customer Screen #10000

The customer tab on the customer maintenance entry screen is the default view. The area in **pink is for the owner address**; the area in green is for the Mailing Address. The **mailing address** is editable only if the **Same as Unit Address** checkbox is unchecked. The following list refers to the numbered blue boxes in the image below.

| File Edit Ledg                                    | 10000-Customer Maintenance  <br>ers Purchase Orders Accounts Payable Human Resources Budget Collectio<br>5 H4 ← → → W 榮 꽉 Q ■ 앱 記 බ | — 🗇 🗙<br>ons Tax Motor Excise Misc Billing System Favorites Help                     |
|---------------------------------------------------|----------------------------------------------------------------------------------------------------|--------------------------------------------------------------------------------------|
| Goto                                              | Customer Ma Cust No 1001B Name 1 JOHN LENNON                                                                                        | 13 Phone 1 (203) 777-1717 Ext 0000 Typ                                               |
| X Add Cust 1                                      | Name 2         YOK0         DND           Street#         1001B                                                                     | Phone 2 (203) 777-1818 Ext 0000 Typ Bill Delivery O Print O Email O None E-mail Addr |
| L Search                                          | 1 Customer     2 Owners     3 Residents     4 Leases                                                                                | S ReSales     6 Attachment (21)     7 Bill History     8 Trx History                 |
| 9 Reports                                         | Name 1 JOHN LENNON<br>1 Jame 2 YOKON ONO<br>Line1 THE DAKOTA                                                                        | Class Type BERK-1 ~                                                                  |
| Ticklers<br>PRG Invoices                          | Line3<br>Line4<br>City NEW YORK St NY Zip 10292-0000<br>Country USA                                                                 | Demand Date Attorney Date In-House Collection Foreclosure Date                       |
| 4<br>Custom rields<br>Field Logs<br>Bank Question | EFT Bank Transfer   No OYes Update EFT Bank Name Routing# Account#                                                                  | Edit Notes 8<br>closing 6/29/09 se serv for winter addr                              |
| 9                                                 | Type Pre-Note Pre-Note Sent Date                                                                                                    |                                                                                      |
|                                                   | ,<br>Active                                                                                                    | Lkup UP                                                                              |

#### Figure 1 The Customer Maintenance screen explained

1 This message shows the Cust No 1001B Balance amount calculation Name 1 SEAN LENNON (Invoices – Prepay = Total) if Name 2 YOKO ONO a balance is due. Street# 1001B Street HERITAGE VILLAGE Line 2 St CT Zip 06488-0000 City SOUTHBURY Balance Pre-Pay: 0.00 Invoices: 5,052.00 Total: 5,052.00 Balance Pre-Pay: Invoices: 5.052.00 Total: 5.052.00 0.00

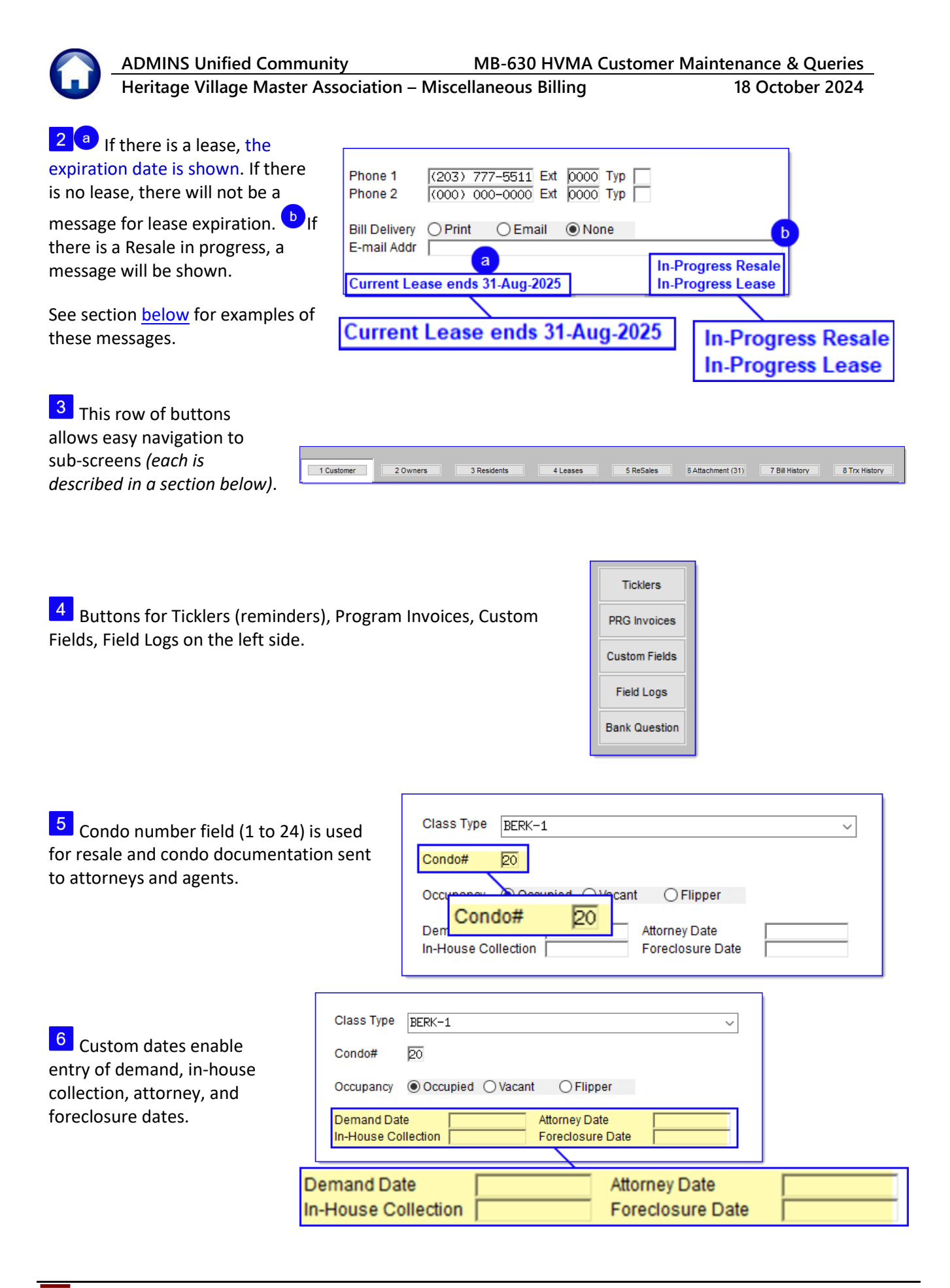

18 October 2024

This section has a O No or
 Yes radio button – if O Yes is selected, the [Update EFT] button will be available to enter data for EFT fields.

Read <u>MB–620 HVMA EFT</u> <u>Transfer Information</u> in the Help Reference Library for details.

| EFT Bank Trar                 | sfer  No Yes Update EFT |   |
|-------------------------------|-------------------------|---|
| Bar<br>Ro <mark>EFT Ba</mark> | nk Transfer   No OYe    | S |
| Account#<br>Type              |                         | _ |
| Pre-Note                      | Pre-Note Sent Date      |   |

Note: Altering the Name 1 or Name 2 field triggers updates (in addition to the EFT-related question if the owner is on EFT). If the

✓ Same as Unit Address box is checked it will update <u>Mailing Name 1 with Name 1</u>. Additionally, the system will synchronize this change with <u>Owner Name 1</u> in the <u>Owners</u> tab.

The same process applies for Name 2. If there are more than two owners, manually update the relevant information in the Owners tab. If the owner is changed, the system will prompt to turn off the EFT for the New Owner.

| [HVMA] 10000-Customer Maintenance                | × |
|--------------------------------------------------|---|
| Change in Owner                                  |   |
| Turn off current EFT for New Owner Oyes  No      |   |
| Lumuré                                           |   |
|                                                  |   |
|                                                  |   |
| Lookup <u>OK</u> <u>Cancel</u> Clear <u>A</u> ll |   |

⊙ No - will leave EFT information as is (default)

 $\odot$  Yes – will set EFT radiobutton to N and clear out all EFT information

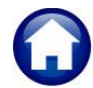

18 October 2024

| 8 | For general notes, click |   |
|---|--------------------------|---|
|   | the Edit Notes button to |   |
|   | launch a notes editor.   | Į |

Always enter new ones at the top so the most recent entries are visible.

| Cosing 6/29/09 se serv for winter addr                                                                                                    |             |         |      |
|----------------------------------------------------------------------------------------------------|-------------|---------|------|
| Edit General Notes for Customer 1001B                                                                                                    | _           |         | ×    |
| File Edit View Insert Format Help                                                                                                    |             |         |      |
|                                                                                                    |             |         |      |
| Times New Roman (Western)     ■     ■     ■     ■     ■     ■     ■     ■     ■     ■     ■     ■     ■     ■     ■     ■     ■     ■     ■     ■     ■     ■     ■     ■     ■     ■     ■     ■     ■     ■     ■     ■     ■     ■     ■     ■     ■     ■     ■     ■     ■     ■     ■     ■     ■     ■     ■     ■     ■     ■     ■     ■     ■     ■     ■     ■     ■     ■     ■     ■     ■     ■     ■     ■     ■     ■     ■     ■     ■     ■     ■     ■     ■     ■     ■     ■     ■     ■     ■     ■     ■     ■     ■     ■     ■     ■     ■     ■     ■     ■     ■     ■     ■     ■     ■     ■     ■     ■     ■     ■     ■     ■     ■     ■     ■     ■     ■     ■     ■     ■     ■     ■     ■     ■     ■     ■     ■     ■     ■     ■     ■     ■     ■     ■     ■     ■     ■     ■     ■     ■     ■     ■     ■ |             |         |      |
|                                                                                                    | 5           | ъ · · Ъ |      |
| closing 6/29/09 se serv for winter addr                                                                                                    |             |         |      |
| i<br>For Help, press F1                                                                                                    | Ln 1, Col 1 | CAP     | N // |

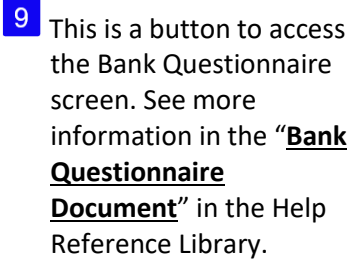

| Bank Question                             | 1000H                      | LACE                                                       |          | Bill De                                           | slivery O Print O Email @ None                                                       |                  |                             | _ |
|-------------------------------------------|----------------------------|------------------------------------------------------------|----------|---------------------------------------------------|--------------------------------------------------------------------------------------|------------------|-----------------------------|---|
| 9 Add Invoice<br>X Excel<br>9 Add Invoice | SOUTHBURY<br>Pre-Pay: 0.00 | St (<br><b>Invoices: 4,648.00</b> T<br>2 Ticklers 3 PRG in | otal: 4  | Zip 06488-0000<br>1,648.00<br>4 Custom Fields 5 F | I Addr band@adwins.com<br>le closed on 17-Oct-2024<br>ield Logs (32) 6 Bank Question | In-Pro<br>In-Pro | gress Resale<br>gress Lease | 8 |
| Created                                   | Time                       | By                                                         | Bank     | Bank Name                                         | Status                                                                               | Invoice#         | Buttons                     | 1 |
| 23-Sep-2                                  | 024 16:05:18               | THERESA                                                    | AMS      | AMERISAVE MORTGAGE                                | No Invoice issued upon request                                                       | 000000-0         | Go to Invoice               |   |
| 23-Sep-2                                  | 024 15:14:33               | THERESA                                                    | CARM     | CARRINGTON MORTGAGE                               |                                                                                      | 065026-0         |                             |   |
|                                           | 00:00:00                   | CONVERT                                                    |          |                                                   |                                                                                      | 000000-0         |                             |   |
|                                           |                            | La contraction                                             | <u> </u> |                                                   | where have been and                                                                  |                  |                             |   |

<sup>10</sup> Search button has four options for locating a customer or condominium unit.

Use the **Find** button to locate text at the beginning of a **Primary Address**. To search for text anywhere within the primary address, use the **Search** button.

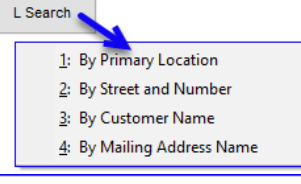

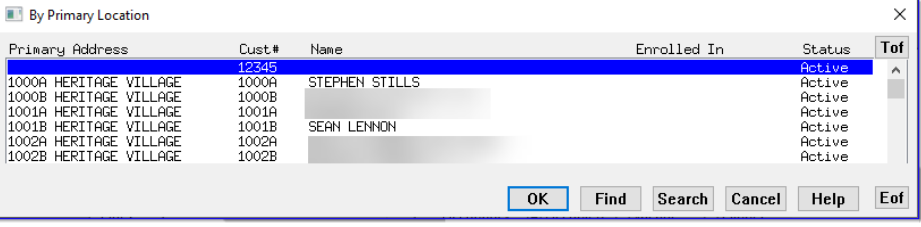

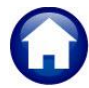

STEPHEN STILLS

SEAN LÉNNON

Cust# Name

12345 940B 76A 933B 1000A 1000B 1001A 1001B 1007A

Heritage Village Master Association – Miscellaneous Billing

By Street and Number

28 SAIL HARBOUR DR CASTLEWOOD DR GRAND AVE SUITE 492 HERITAGE VILLAGE HERITAGE VILLAGE HERITAGE VILLAGE HERITAGE VILLAGE HERITAGE VILLAGE HERITAGE VILLAGE

By Cultomer Name

316D HERITAGE VILLAGE,LLC

Name

Street

Street#

8 864 1000A 1000B 1001A 1001B 1007A

Unit Address

940B 28 SAIL HARBOUR DR 8 CASTLEWOOD DR 864 GRAND AVE SUITE 492 1000A HERITAGE VILLAGE 1000B HERITAGE VILLAGE 1001B HERITAGE VILLAGE 1001B HERITAGE VILLAGE 1007A HERITAGE VILLAGE

Cust#

316D

18 October 2024

OK Find Search Cancel Help Eof

Status

Active Active Active Active

Active Active

Active Active

Status

Active

× Tof

Use the **Find** button to locate text at the beginning of a Street Address. To search for text anywhere within the street address, use the Search button.

| Use the Find button to         |
|--------------------------------|
| locate text at the beginning   |
| of a <b>Customer Name</b> . To |
| search for text anywhere       |
| within the Customer Name,      |
| use the Search button.         |

| Use the Find button to       |
|------------------------------|
| locate text at the beginning |
| of a Mailing Address Name.   |
| To search for text anywhere  |
| within the Mailing Address   |
| Name, use the Search button. |

| 35 VALLEY VIEW, LLC<br>35 VALLEY VIEW, LLC<br>397B HERITAGE VILLAGE, LLC<br>533A HERITAGE VILLAGE, LLC | 11E<br>86E<br>397B<br>533A | 11E HERITAGE VILLAGE<br>86E HERITAGE VILLAGE<br>397B HERITAGE VILLAGE<br>533A HERITAGE VILLAGE | Active<br>Active<br>Active<br>Active |
|----------------------------------------------------------------------------------------------------|----------------------------|------------------------------------------------------------------------------------------------|--------------------------------------|
|                                                                                                    |                            | OK Find                                                                                        | Search Cancel Help Eof               |
|                                                                                                    |                            |                                                                                                |                                      |
|                                                                                                    |                            |                                                                                                |                                      |
|                                                                                                    |                            |                                                                                                |                                      |

Unit Address

316D HERITAGE VILLAGE

| 📧 By Mailing Address Name |             |                       |                   |        | ×   |
|---------------------------|-------------|-----------------------|-------------------|--------|-----|
| Name                      | Cust#       | Unit Address          |                   | Status | Tof |
|                           | 12345       |                       |                   | Active | ~   |
|                           | <u>4938</u> | 4930 HERITAGE VILLAGE |                   | Active |     |
|                           | 111B        | 111B HERITAGE VILLAGE |                   | Active |     |
|                           | 526H        | 526H HERITHGE VILLHGE |                   | Hctive | *   |
|                           |             |                       |                   |        | _   |
|                           |             | OK                    | Find Search Cance | l Help | Eot |

9 Reports

<sup>11</sup> The reports button displays a drop down list from which a selection can be made to run a report. All the reports are described in detail in section <u>1.9 below</u>.

| Customer Profile           |
|----------------------------|
| Mailing List               |
| Bill History               |
| Trx History                |
| Trx Summary                |
| Program List               |
| Customer Statement         |
| Customer Email List        |
| Customer EFT Report        |
| Customer EFT Changes       |
| Invoice Delivery Type List |
|                            |

ADMINS Unified Community MB-630 HVMA Customer Maintenance & Queries

Heritage Village Master Association – Miscellaneous Billing

18 October 2024

# 1.1.1 Lease Notations on the Customer Maintenance Screen

If the lease expired within the last 90 days this message is displayed in *red*.

| Phone 1<br>Phone 2           | (860)         555-1212         Ext         0000         Typ           (860)         555-1212         Ext         0000         Typ |  |  |  |
|------------------------------|----------------------------------------------------------------------------------------------------|--|--|--|
| Bill Delivery<br>E-mail Addr | ⊖Print ⊖Email                                                                                                    |  |  |  |
| Lease expired on 31-Jul-2024 |                                                                                                    |  |  |  |

If the lease expires within the next 30 days this message will be displayed in *red*.

| Phone 1<br>Phone 2                       | (203)         555-1212         Ext         0000         Typ         C         Cell           (000)         000-0000         Ext         0000         Typ |  |  |  |
|------------------------------------------|----------------------------------------------------------------------------------------------------|--|--|--|
| Bill Delivery<br>E-mail Addr             | ⊖Print ⊖Email                                                                                                    |  |  |  |
| Current Lease will expire on 30-Sep-2024 |                                                                                                    |  |  |  |

The **"In-Progress Lease"** message is displayed in *blue* on any customer that has an in-progress lease (even if they do not have any previous leases).

It is independent of any other lease message.

# If the current lease ends at least one month after today, this message is displayed in *blue*.

| Phone 1<br>Phone 2             | (914) 555-1212 Ext 0000 Typ<br>(203) 555-1212 Ext 0000 Typ B Business |  |  |  |
|--------------------------------|-----------------------------------------------------------------------|--|--|--|
| Bill Delivery<br>E-mail Addr   | ⊖ Print ⊖ Email                                                       |  |  |  |
| Current Lease ends 01-Nov-2025 |                                                                       |  |  |  |

If the lease expired more than three months ago, this message is displayed in *blue*.

| Phone 1         (203) 555-1212         Ext         0000         Typ           Phone 2         (203) 555-1212         Ext         0000         Typ |  |  |  |  |  |
|----------------------------------------------------------------------------------------------------|--|--|--|--|--|
| Bill Delivery () Print () Email () None<br>E-mail Addr                                                                                            |  |  |  |  |  |
| Last Lease Expired more than 3 months ago                                                                                                    |  |  |  |  |  |
|                                                                                                    |  |  |  |  |  |
|                                                                                                    |  |  |  |  |  |
| Phone 1         (860) 555-1212         Ext         0000         Typ           Phone 2         (860) 555-1212         Ext         0000         Typ |  |  |  |  |  |
| Bill Delivery O Print O Email                                                                                                    |  |  |  |  |  |
| Last Lease Expired more than 3 months ago In-Progress Lease                                                                                       |  |  |  |  |  |

# 1.1.2 Resale Notation on the Customer Maintenance Screen

<sup>12</sup> If there is a resale in progress, and the closing date is known, the message will be displayed in *blue*.

The "**In-progress Resale**" message will be displayed even if the closing date is not known. It is independent of the resale closing message.

| Phone 1       | (203) 267-4925 Ext 0 | оооо Тур           |
|---------------|----------------------|--------------------|
| Phone 2       | (000) 000-0000 Ext 0 | 0000 Тур           |
|               |                      |                    |
| Bill Delivery | OPrint OEmail @      | 9 None             |
| E-mail Addr   |                      |                    |
| Resale clos   | ing on 01-Oct-2024   | In-Progress Resale |

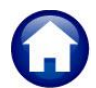

ADMINS Unified Community

Heritage Village Master Association – Miscellaneous Billing

18 October 2024

# 1.1.3 Mailing Address and Contact Information

If the mailing address is the same as the service address, check the
 ✓ Same as Unit
 Address checkbox and the unit address will be brought in.

Checking the Same as Unit Address box disables data entry in the mailing address fields.

At any time, the mailing address of the Customer can be updated. Provide the mailing address and contact details for this customer. The mailing address is where all correspondence will be sent.

| HVMA]                                          | 10000-Custo                                | mer Maintena<br>Irs Accounts Payabl | nce<br>Ie Human Resources E<br>8 📾 🛃 🔒 | Budget Collection | ns Tax Motor Excis                  | e Misc Billing System I                      | —<br>Favorites Help      | o ×      |
|------------------------------------------------|--------------------------------------------|-------------------------------------|----------------------------------------|-------------------|-------------------------------------|----------------------------------------------|--------------------------|----------|
|                                                |                                            |                                     | Cu                                     | istomer Mair      | ntenance                            |                                              |                          |          |
| Goto<br>Actions                                | Cust No 1000<br>Name 1 DAVI<br>Name 2 MIKE | A<br>D JONES<br>NESMITH             |                                        | _                 | Phone 1 (20<br>Phone 2 (20          | 3) 555-1616 Ext 0000<br>3) 555-1212 Ext 0000 | Typ C Cell<br>Typ H Hone |          |
| X Add Cust                                     | Street# 1000<br>Street HERI<br>Line 2      | A<br>TAGE VILLAGE                   | St FT Zin                              | 06488-0000        | Bill Delivery OP<br>E-mail Addr ban | rint                                         | e<br>In Progress         | Resale   |
| Y Delete Cust                                  |                                            |                                     |                                        |                   |                                     | Bill Delivery                                | OPrint                   | Emai     |
| L Search                                       | Mailin                                     | 2 Owners                            | 3 Residents Same as Unit Address       | 4 Leases          | 5 ReSales                           | E-mail Addr                                  | band@ad                  | mins.com |
| 9 Reports Mailing Address Same as Unit Address |                                            |                                     |                                        |                   |                                     |                                              |                          |          |
| Tic .                                          | Line2<br>Line3<br>Line4                    | ala.                                | -                                      |                   | Occupancy   Compand Date            | ccupied OVacant O                            | Flipper                  |          |

If the **Same as Unit Address** ☑ checkbox is checked and the service address and mailing *addresses* are now *different*, uncheck the checkbox □ to permit data entry of the new mailing address.

Any further issued Invoices, Invoice Reprints and the Bill Inquiry screen will display the new Mailing address.

Invoices may be emailed during billing and not printed. Click the **E-mail Bill** ☑ checkbox to indicate that the invoice will be emailed and enter a valid **E-mail address** 

| Bill Delivery | ○ Print | Email | ONone |  |
|---------------|---------|-------|-------|--|
| E-mail Addr   |         |       |       |  |

All HVMA customers are set to **O** None by default.

# 1.1.4 X Add Customer

This will be necessary only if units are added to the village. Please notify support@admins.com in case the addition of units is expected.

X Add Cust

<sup>14</sup> To add new customers, click the button located on the left-hand side of the screen, or click on the [Actions] button and choose [Add New] from the drop-down list.

A prompt to continue will be displayed and then a blank customer screen is presented with the next sequential customer number assigned.

| IVVMA] 10000-Customer Maintenance [theresa] | × |  |
|---------------------------------------------|---|--|
| Add New Customer                            |   |  |
| Required: Enter New Customer Number         |   |  |
|                                             |   |  |
|                                             |   |  |
| Lookup OK Cancel Clear All                  |   |  |

18 October 2024

# 1.2 2 Owners Tab #10143

ADMINS Unified Community

The left side of the screen is a list of the owners. To update owner(s) information, – first click on the line on the left side to make it the active line, then make changes on the right side.

Changes can be made to the Owner Name, Date of Birth, Phone, and Email. Age is calculated from the date of birth.

If no date of birth is entered, the age will not be shown.

| 프 [HVMA] <mark>10143-Customer Maintenance</mark> - Owner Inform<br>File Edit Ledgers Purchase Orders Accounts Payable Human Resources Bud<br>ⓑ 國 플 플 룸 배 ← → 개 쪽 꼭 Q, 프 쿱 홈 슈 | ation – 🗗 🗙<br>get Collections Tax MotorExcise MiscBilling System Favorites Help                                                                                                    |
|----------------------------------------------------------------------------------------------------|----------------------------------------------------------------------------------------------------|
| Customer Ma                                                                                                    | intenance - Owner Information                                                                                                    |
| Goto Cust No 10018 Name 1 JOHN LENNOH Name 2 YOKO ONO Street# Street HERITAGE VILLAGE Line 2 XExcel XExcel Balance Pre-Pay: 0.00 Invoices: 309.00 Total: 309.00               | 6488-0000         Phone 1         (203) 777-5511 Ext 0000 Typ           Bill Delivery         Print         Email         None           E-mail Addr         No Lease Expiration - Life Tenant         None                                                                                                    |
| 5<br>1 ustomer 2 Owners 3 Residents                                                                                                    | 4 Leases 5 ReSales 8 Attachment (21) 7 Bill History 8 Trx History                                                                                                    |
| Line Owner Name V. Buttop<br>1 JUHN LENNON<br>2 YOKO ONO<br>Gear<br>3 4 1 2<br>5                                                                                              | Owner Name         YCK0 CHO           Resident?         Image: Control of the state of Birth         Image: Control of the state of Birth         Image: Control of the state of Bi |
|                                                                                                    |                                                                                                    |
|                                                                                                    | Lkup UP                                                                                                    |

Changing the Owner Name here will also change the "Name 1" at the top of the screen.

Lists all unit owners.

2 Allows clearing owner data from the record. The clear button will never be available for Owner 1. If Owner 2-5 have been entered and are no longer owners, use the clear button to clear out all information on lines 2-5. Update Owner 1 with the new owners name

<sup>3</sup> Indicates if the owner is a resident or not. Residents appear on the Residents tab; non-residents do not.

Note: If the name on line 1 changes and the <u>EFT flaq</u> is ☑ Yes, a will pop up will ask if the current EFT should be turned off for the new owner. INTERPOSE INTERPOSE INT

4 [9 Add Owner] will add a new line. Enter the new owner name in the

Owner Name field on the right side of the screen. This will only be needed if there are more than five individual owners for a unit.

**5 [X Excel]** – generates a report of all owners' information for this customer.

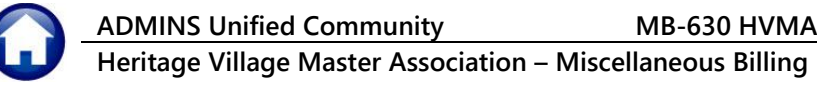

18 October 2024

# 1.3 3 Residents Tab #10140

The left side of the screen denoted with the  $oldsymbol{A}$  is a list of the residents and a Type indicator (O for Owner. **T** for Tenant).

To enter resident(s) information, - first click on the line in the left side to make it the active line, then make

changes on the right side denoted with the  $\boldsymbol{\Theta}$ .

| File Edit Ledge                                | 10140-Customer Maintenance - Residents<br>ers Purchase Orders Accounts Payable Human Resources Budget Collectio<br>5 Kr 수 아제 20 일 및 G 교 얇 값 습                                                                                                    | ー ロ ×<br>ons Tax MotorExcise MiscBilling System Favorites Help                                                                                                    |
|------------------------------------------------|----------------------------------------------------------------------------------------------------|----------------------------------------------------------------------------------------------------|
|                                                | Customer Maintena                                                                                                    | ance - Residents                                                                                                    |
| Goto<br>Actions<br>9 Add Resident              | Cust No         1001B           Name 1         SEAN LENNON           Name 2         YOKO ONO           Street#         1001B           Street         HERITAGE VILLAGE           Line 2         City         SOUTHBURY           City         SOUTHBURY         St CT         Zip | Phone 1 (203) 777-5511 Typ 0000<br>Phone 2 (000) 000-0000 Typ 0000<br>Bill Delivery Print Email ONone<br>E-mail Addr                                                                                                    |
| 6                                              | Balance Pre-Pay: 0.00 Invoices: 309.00 Total: 309.00                                                                                                    | Sesses         SAttachment (21)         7 Bill History         8 Trx History                                                                                                    |
| Line Resident 1<br>2 YOKO ON<br>6 GEORGE 1<br> | Name Type Buttons D ARRISON T Delete Resident? Date of Birth Contact Pho Email Addre                                                                                                    | B         B                • Yes          No             3                 • Yes          No             3                 • Yes          No             3                 • Yes          No                 • (203)             264-3097                 • (203)             264-3097                 • (200)             000-0000                 • (200)             000-0000                 sts |
|                                                |                                                                                                    | Lkup UP                                                                                                    |

Changes can be made to the Name, Date of Birth, Phone, and Email. Age is calculated from the date of birth. If no date of birth is entered, the age will not be shown.

The screen is described and explained below.

- 1 Lists all *residents* of the unit. This includes both Owners and/or Tenants.
- <sup>2</sup> if the tenant is no longer a resident of the property use the <u>Delete</u> button to remove their information.
- <sup>3</sup> Resident or not. Use the Yes/No radio buttons to change an owner from the resident to a non-resident.
- <sup>4</sup> Use the radio button to change the currently selected line resident from an Owner to a Tenant, and vice versa.
- <sup>5</sup> [Add Resident] will add a new line. When adding a resident, the line number will begin at # 6. Both the owner and resident tables share the same file; lines 1-5 are reserved for owners, while residents who are not owners start from line # 6. If there is a Tenant, click Add Resident to add them here.
- <sup>6</sup> [Excel] creates an Excel<sup>®</sup> report of residents for this customer (to report on all residents for all customers use the Reports menu). A sample is shown below.

18 October 2024

# 1.3.1 Excel Report of Residents #10147

| 1    | 日 ら~ (                                                      | ິ` ▼ Cເ                 | ustomer_Residents_10147 | 7_11 - 1   | Excel | ₽ Sea     | arch |                |      |           |         |     |       | 8 -   | o x        |
|------|-------------------------------------------------------------|-------------------------|-------------------------|------------|-------|-----------|------|----------------|------|-----------|---------|-----|-------|-------|------------|
| Fil  | File Home Insert Page Layout Formulas Data Review View Help |                         |                         |            |       |           |      |                |      | 🖻 Share ~ |         |     |       |       |            |
| 07   | ~                                                           | $\times \checkmark f_x$ |                         |            |       |           |      |                |      |           |         |     |       |       | ~          |
|      | А                                                           | В                       | С                       | D          | E     | F         | G    | Н              | 1    | J         | К       | L   | M     | N     | 0          |
| 1    | Cust#                                                       | Line                    | Resident_Name           | <u>O/T</u> | Res   | DOB       | Age  | Phone_1        | Ext  | Тур       | Phone_2 | Ext | Тур   | Email |            |
| 2    | 1001B                                                       | 1                       | SEAN LENNON             | 0          | R     |           |      | (203) 777-5511 |      |           |         |     |       |       |            |
| 3    | 1001B                                                       | 2                       | YOKO ONO                | 0          | Ν     | 2/18/1933 | 91   |                |      |           |         |     |       |       |            |
| 4    |                                                             |                         |                         |            |       |           |      |                |      |           |         |     |       |       |            |
| .5.  |                                                             |                         |                         |            |       |           |      |                |      |           |         |     |       |       |            |
| <    | >                                                           | Mbcusresdx              | 1 +                     |            |       |           |      |                | E 40 | _         |         | -   | -     | -     | <b>•</b> • |
| Read | dy 💏 Accessib                                               | ility: Unavailabl       | e                       |            |       |           |      |                |      |           |         |     | I 🗉 - |       |            |

# 1.4 4 Lease Tab (Summary Screen) #10141

This screen displays information about any prior leases that have been issued for this unit.

1 [9 Add Lease] Add or renew a lease. Refer to the <u>MB-</u> <u>635 Create a Lease</u> process document for details.

2 [X Excel] – Lists information about all leases that have been issued for this unit.

|                                                                                                    |                                                                                                    | Cı                                                                   | ustomer Maintenance                                          | e - Lease li | nformation                                                                                               |                                                                                                    |                   |  |
|----------------------------------------------------------------------------------------------------|----------------------------------------------------------------------------------------------------|----------------------------------------------------------------------|--------------------------------------------------------------|--------------|----------------------------------------------------------------------------------------------------|----------------------------------------------------------------------------------------------------|-------------------|--|
| Goto<br>Add Lease<br>X Excel                                                                                                    | Cust No         12018           Name 1         SEAN LENNON           Name 2         YCK0 DND           Street#         1001B           Street#         1001B           Street#         1001B           Street#         1001B           Street#         1001B           Street#         1001B           Street#         1001B           City         SUCT Algo 06488-0000           Balance         Pre-Pay: 0.00           Invoices:         309.00           Total:         309.00 |                                                                      |                                                              |              |                                                                                                    |                                                                                                    |                   |  |
| Balance Pre-Pay: 0.00 Invoices: 309.00 Total: 309.00 Current Lease ends 31.Aug-2025           2         1 Customer         2 Owners         3 Residents         5 ReSales         5 Attachment (22)         7 Bill History         8 Trx History |                                                                                                    |                                                                      |                                                              |              |                                                                                                    |                                                                                                    |                   |  |
| 2                                                                                                    | 1 Custome                                                                                                    | r 2 Owners 3 R                                                       | esidents 4 Leases                                            | 5 ReSal      | ase ends 31-Aug-2020<br>es 8 Attachment (22) 7 B                                                         | Il History 8 Trx                                                                                                    | History           |  |
| 2<br>art<br>-Sen-2024                                                                                                    | End                                                                                                    | r 2 Owners 3 R                                                       | esidents 4 Leases                                            | 5 ReSal      | es 6 Attachment (22) 7 B<br>Notes                                                                        | Buttons                                                                                                    | History           |  |
| 2<br>art<br>-Sep-2024<br>-Jan-2000                                                                                                    | End<br>31-Aug-2025<br>18-Sep-2024                                                                                                    | r 2 Owners 3 R<br>Name on Lease<br>Johnny Rotten<br>JOANIE MITCHELL  | esidents 4 Leases<br>\$ Rent Move in<br>5,000,00 04-Sep-2024 | 5 ReSal      | ase ends 31-Aug-2023<br>es 8 Attachment (22) 7 B<br>Notes<br>Thursday, 19 September, 2024<br>LIFE TENANT | Il History 8 Trx<br>Buttons<br>Edit Note Cancel                                                                                                    | History           |  |
| 2<br>irt<br>-Sep-2024<br>-Jan-2000                                                                                                    | 1 Custome<br>End<br>31-Aug-2025<br>18-Sep-2024                                                                                                    | r 2 Owners 3 R<br>Name on Lesse<br>Johnny Rotten<br>JORNIE MITCHELL  | S Rent[Move In           5,000,00         04-Sep-2024        | S ReSal      | Ase ends 31-Aug-2025<br>es 6 Attachment (22) 7 B<br>Notes<br>Thursday, 19 September, 2024<br>LIFE TENHNT | Buttons<br>Edit Note Cancel                                                                                                    | History<br>Detail |  |
| 2<br>                                                                                                    | 1 Custome<br>End<br>31-Aug-2025<br>18-Sep-2024                                                                                                    | r 20wners 3.R<br>Name on Lease<br>Johnny Rotten<br>JORNIE MITCHELL   | S Rent/Move in           5,000.00         04-Sep-2024        | S ReSal      | ase ends 31-Aug-2025<br>s SAttachment (22) 7 B<br>Notes<br>LIFE TENNHT                                   | Buttons<br>Edit Note Cancel                                                                                                    | History<br>Detail |  |
| 2<br>*t<br>-Sep-2024<br>-Jan-2000                                                                                                    | 1 Custome<br>End<br>31-Aug-2025<br>18-Sep-2024                                                                                                    | r 2 Owners 3 R<br>Name on Lease<br>Johnnig Rotten<br>JOPHIE MITCHELL | Stent/Move in           5,000,00         04-Sep-2024         | S ReSal      | ase ends 31-Aug-2025 es SAttachment (22) 78 Notes Thursday, 19 September, 2024 LIFE TENHIT               | Buttons<br>Edt Note Cancel                                                                                                    | History           |  |
| 2<br>rt<br>-Sep-2024<br>-Jan-2000                                                                                                    | 1 Custome<br>End<br>31-Aug-2025<br>18-Sep-2024                                                                                                    | r 2 Owners 3 R<br>Name on Lease<br>Johnny Rotten<br>JORNIE MITCHELL  | Stent Move in           5,000,00         04-Sep-2024         | S ReSal      | ase ends 31-Aug-2025                                                                                     | Buttons<br>Edt Note Cancel                                                                                                    | History<br>Detail |  |
| 2<br>rt<br>-Sep-2024<br>-Jan-2000                                                                                                    | 1 Custome<br>End<br>31-Aug-2025<br>18-Sep-2024                                                                                                    | r 2 Owners 3 R<br>Name on Lease<br>Johnny Rotten<br>JORNIE MITCHELL  | esidents 4 Leases 5,000,00 04-Sep-2024 5,000,00 04-Sep-2024  | S ReSal      | ase ends 31-Aug-2025 es BAttachment (22) 7B Notes Thursday, 19 September, 2024 LTFE TEN4HT               | Buttons<br>Edit Note Cancel                                                                                                    | History<br>Detai  |  |
| 2<br>itt<br>-Sep-2024<br>-Jan-2000                                                                                                    | End<br>11-Sep-2025                                                                                                    | r 20wners 3.R<br>Name on Lease<br>Johnny Rotten<br>JORNIE MITCHELL   | esdents                                                      | S ReSal      | Ase ends 31-Aug-2025 es BAttachment (22) 7 B Notes LIFE TENNHT                                           | Editors Cancel                                                                                                    | History<br>Detail |  |
| 2<br>irt<br>-Sep-2024<br>-Jan-2000                                                                                                    | End<br>31-Aug-2025<br>18-Sep-2024                                                                                                    | r 20wners 3R<br>Name on Lease<br>Johnnig Rotten<br>JOHNIE MITCHELL   | Stent/Move in           5,000,00         04-Sep-2024         | S ReSal      | es 6 Attachment (22) 7 8 Notes Thursday, 19 September, 2022 LIFE TENHIT                                  | Buttons<br>Gottons<br>Gottone<br>Gottone<br>Got | History<br>Detail |  |

- <sup>3</sup> [Edit Note] For any additional information pertaining to this lease use the Edit Note button always enter new notes at the top so the latest entries are the most visible.
- <sup>4</sup> [Cancel] cancel a lease if incorrect information was entered or if it's no longer valid. You can also set the lease end date to yesterday, making it appear the lease ended.
- <sup>5</sup> [Detail] Display more details about the lease on the detail screen as shown in section Lease

# 1.4.1 Lease *Detail*

The information can be updated, except for the lease start date, which cannot be changed. If an incorrect start date was used, <u>cancel</u> the current lease and create a new one with the correct date.

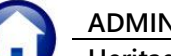

ADMINS Unified CommunityMB-630 HVMA Customer Maintenance & QueriesHeritage Village Master Association – Miscellaneous Billing18 October 2024

| 1 Use this button to the lease summary screen. You cannot page up page down, or leave the customer from this screen. Either select one of the tabs (customer, owners, etc.) or click back to the summary screen. Ither select one of the tabs (customer, owners, etc.) or click back to the summary screen. Ither select one of the tabs (customer, owners, etc.) or click back to the summary screen. Ither select one of the tabs (customer, owners, etc.) or click back to the summary screen. Ither select one of the summary screen. Ither select one of the tabs (customer, owners, etc.) or click back to the summary screen. Ither select one of the summary screen. Ither select one of the summary screen. Ither select one of the tabs (customer, owners, etc.) or click back to the summary screen. Ither select one of the summary screen. Ither select one of the summary screen. Ither select one of the summary screen. Ithe select one of the summary screen. Ither select one of the summary screen. Ither select one of the summary screen. Ithe select one of the summary screen. Ither select one of the summary screen. Ither sel | _                                                                                                    | E(HVMA) 10141-Customer Maintenance - Lease Information     File Edit Ledgers Purchase Orders Accounts Payable Human Resources Budget Collection     Be    Be    Set H + + → → ● ● ● □ ■ ■ ■ ■ ■ ■ ■ ■ ■ ■ ■ ■ ■ ■ ■ ■                                                                                                    | ns Tax MotorExcise MiscBilling System Favorites Help                                                                                              | - 🗆 X                |
|----------------------------------------------------------------------------------------------------|----------------------------------------------------------------------------------------------------|----------------------------------------------------------------------------------------------------|----------------------------------------------------------------------------------------------------|----------------------|
| You cannot page up,<br>page down, or leave<br>the customer from this<br>screen.Customer from this<br>screen.Customer from this<br>screen.Move in Date<br>the select one of the<br>tabs (customer,<br>owners, etc.) or click<br>back to the summary<br>screen.Move from the<br>state of the<br>tabs (back to the summary<br>screen.Move from the<br>tabs (back to the summary<br>screen.Move from the<br>tabs (back to the summary<br>screen.Move from the<br>tabs (back to the summary<br>screen.Move from the<br>tabs (back to the summary<br>screen.Move from the<br>tabs (back to the summary<br>tabs (back to the summary<br>screen.Move from the<br>tabs (back to the summary<br>tabs (back to the summary)<br>tabs (back to the summary<br>screen.Move from the<br>tabs (back to the summary)<br>tabs (back to the summary<br>tabs (back to the summary)<br>tabs (back to the summary)Move from the<br>tabs (back to the summary)<br>tabs (back to the summary)Move from the<br>tabs (back to the summary)Move from the<br>tabs (back to the summary)<br>tabs (back to the summary)Move from the<br>tabs (back to the summary)Move from the<br>tabs (back to the summary)Move from the<br>tabs (back to the summary)Move from the<br>tabs (back to the summary)More the summary<br>tabs (back to the summary)Move from the<br>tabs (back to the summary)Move from the<br>tabs (back to the summary)Move from the<br>tabs (back to the summary)Move from the<br>tabs (back to the summary)Move from the from the from the summary<br>tabs (back to the summary)Move from the<br>tabs (back to the summary)Move from the<br>tabs (back to the summary)Move from the from the from the summary<br>tabs (back to the summary)Move from the<br>tabs (back to the su                                                                                            | 1 Use this button to return to the lease summary screen.                                                                                                    | Customer Maintenance           Geto         Cust No         ji001B           Actions         Name 1         SERN LENKON           Name 2         VOKO DNO           Street#         JOIDB           Street#         HORITAGE VILLAGE           Line 2         Chty         SUTHBLRY           XExcel         Strett#                 | e - Lease Information<br>Phone 1 (203) 777-5511 Typ 0000<br>Phone 2 (000) 000-0000 Typ 0000<br>Bill Delivery Oprint O Email O None<br>E-mail Addr | Lease<br>Details     |
|                                                                                                    | You cannot page up,<br>page down, or leave<br>the customer from this<br>screen.<br>Either select one of the<br>tabs (customer,<br>owners, etc.) or click<br>back to the summary<br>screen. | 1 Customer     2 Owners     3 Residents     4 Lesses       9 Back to Summary     1     1       Lesse Statu     Ut-Sep-2024     Mow       Monthly Rents     5.000.00     Lease       Tenant1     Johnny Rotten     Curr       Phone#     2056551212     Curr       Email     justol Skubard.com     X       Lease Form Tenant Address | Content Ceuse ends 3140042003                                                                                                    | <u>8 Trx History</u> |

- 2 Is the lease active or cancelled? An active lease is considered valid, whereas a canceled lease is merely historical and does not confirm if there's a current lease for the unit. If incorrect information was entered, cancel a lease and create a new one with the same start date. However, entering a new lease with the same start date will be prevented if an *active* lease already exists with that date.
- 3 Lease Renewal Information:

The AUC version of the lease renewal form was sent to the owner on this date. The lease renewal fee invoice number is shown here.

**4 [X Excel]** – Lists information about the current and any past lease.

# 1.4.2 Excel Report of Customer Leases #10148

| Ę  | 目日 り~                                                      | ଙ୍କୁ Cu                   | stomer_Lea | ses_10148_ <sup>cml - Excel</sup> |              | ٩          | ) Search           |         |            |          |           |           | 8 - 0                                  |      |
|----|------------------------------------------------------------|---------------------------|------------|-----------------------------------|--------------|------------|--------------------|---------|------------|----------|-----------|-----------|----------------------------------------|------|
|    | File Home Insert PageLayout Formulas Data Review View Help |                           |            |                                   |              |            |                    |         | යි ව       | Share ~  |           |           |                                        |      |
| A  | 2 ~                                                        | $: \times \checkmark f_x$ | Cust#      |                                   |              |            |                    |         |            |          |           |           |                                        | ~    |
| 1  | A                                                          | В                         | С          | D                                 | E            | F          | G                  | н       | 1          | J        | к         | L         |                                        |      |
| 1  |                                                            |                           |            |                                   |              |            |                    | Monthly | Move In    | Move Out | New Lease | Lease Fee | Notes                                  |      |
| 2  | Cust#                                                      | Lease_Start               | Lease_End  | Tenant_1                          | Tenant_2     | Phone      | Email              | Rent    | Date       | Date     | Sent Date | Invoie#   |                                        |      |
| 3  | 1001B                                                      | 9/1/2024                  | 8/31/2025  | Johnny Rotten                     | Sid Vicious  | 9785551212 | pistols@ukband.com | 5,000.0 | 0 9/4/2024 |          | 9/19/2024 | 000000-00 | Thursday, 19 September, 2024 qatesting |      |
| 4  | 1001B                                                      | 1/1/2000                  | 9/18/2024  | JOANIE MITCHELL                   | DAVID CROSBY |            |                    |         |            |          |           | 000000-00 | LIFE TENANT                            |      |
| 5  |                                                            |                           |            |                                   |              |            |                    |         |            |          |           |           |                                        |      |
| 6  | _                                                          |                           |            |                                   |              |            |                    |         |            |          |           |           |                                        |      |
| 7  | -                                                          |                           |            |                                   |              |            |                    |         |            |          |           |           |                                        |      |
| °  | < >                                                        | Mbcusrentxl               | +          |                                   |              |            |                    |         |            |          |           | 1         |                                        | •    |
| Re | eady 🛱 Access                                              | ibility: Unavailable      |            |                                   |              |            |                    |         |            |          |           |           | ▦ ▣ 匹+₩+                               | 130% |

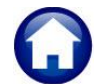

18 October 2024

# 1.5 5 Re-Sales #10142 (*Summary* screen)

#### This screen displays any in-progress or historical resales that have been recorded for this Unit.

| ETT [HVMA]      | ] 10142-                                                                                                    | Customer Maintenance -         | Sales Inform     | natior          |              |                |                            |              |           |               | - 🗆 ×    |
|-----------------|----------------------------------------------------------------------------------------------------|--------------------------------|------------------|-----------------|--------------|----------------|----------------------------|--------------|-----------|---------------|----------|
| File Edit Ledge | ers Purcha                                                                                                    | se Orders Accounts Payable Hum | nan Resources Bu | udget Collectio | ns Tax Mot   | or Excise Misc | Billing Sy                 | stem Favorit | es Help   |               |          |
| h 🛍 🎒 🖥         | 5 H4 🕈                                                                                                    | + м 🚝 🎬 🔍 🖬 😭                  | 🛃 🔒              |                 |              |                |                            |              |           |               |          |
|                 |                                                                                                    |                                |                  |                 |              |                |                            |              |           |               |          |
|                 |                                                                                                    | (                              | Customer N       | laintenance     | e - Sales I  | nformatior     | ו                          |              |           |               |          |
| Goto            | Cust No                                                                                                    | 1000A                          |                  |                 |              |                |                            |              |           |               | _        |
| Actions         | Actions Name 1 DAVID JONES Phone 1 (203) 555-1616 Typ 0000 C Cell                                                  |                                |                  |                 |              |                |                            |              |           |               |          |
|                 | Name 2         MIKE NESMITH         Phone 2         (203) 555-1212         Typ         0000         H         Home |                                |                  |                 |              |                |                            |              |           |               |          |
|                 | Street                                                                                                    | HERTTAGE VILLAGE               |                  |                 | Bill Deliver |                | Email                      | None         |           |               |          |
| 9 Add Sale      | Line 2                                                                                                    |                                |                  |                 | E-mail Add   | r band@admir   | ns.com                     |              |           |               |          |
| X Excel         | City                                                                                                    | SOUTHBURY                      | St CT Zip        | 06488-0000      | Resale cl    | osed on 01-Se  | ep-2024                    |              |           |               |          |
| ·               |                                                                                                    |                                |                  |                 |              |                |                            |              |           |               | Buttons  |
|                 |                                                                                                    |                                |                  |                 |              |                |                            |              |           |               | Details  |
|                 | 1 Custo                                                                                                    | omer 2 Owners                  | 3 Residents      | 4 Leas          | 5 ReS        | ales           | chment (23)                | ) 7 Bill Hi  | story 8   | 3 Trx History |          |
| Date            | Buyer Name                                                                                                    |                                | Resale Sent      | Closing Sent    | Price        | Closing Date   | Status                     |              |           | Buttons       |          |
| 19-Sep-2024 1   | FED LASSO                                                                                                    |                                | 19-Sep-2024      | 19-Sep-2024     | 500,000,00   | 01-Sep-2024    | <ul> <li>Active</li> </ul> | Closed       | ○ No Sale | WIP Sale      | 6        |
| 04-Sep-2020 S   | Stephen St                                                                                                    | tills                          |                  |                 | 1,258,741,0  | 04-Sep-2020    | Active                     | Closed       | ○ No Sale |               |          |
|                 |                                                                                                    | _                              |                  |                 |              |                | Active                     | Closed       | No Sale   |               |          |
|                 |                                                                                                    | - 2                            | 3                | 4               |              |                |                            | - 5 -        |           |               | Buttons  |
|                 |                                                                                                    |                                |                  |                 |              |                |                            | <b>—</b>     |           |               | buttons  |
|                 |                                                                                                    |                                |                  |                 |              |                |                            |              |           |               | WIP Sale |
|                 |                                                                                                    |                                |                  |                 | 1            |                |                            |              |           |               |          |
|                 |                                                                                                    |                                |                  |                 |              |                |                            |              |           |               |          |
|                 |                                                                                                    |                                |                  |                 |              |                |                            |              |           |               |          |

<sup>1</sup> Date the Resale process began.

- 2 Name of the buyer entered during the sale creation process.
- <sup>3</sup> Date when Resale Documents are sent.
- <sup>4</sup> Date when the closing documents are sent.
- 5 Current status:
  - Active: Sale is in progress.
  - Closed: Sale has reached closing date (manually change status to closed).
  - No Sale: Sale did not go through.
- <sup>6</sup> Button options: This button label will differ depending on the status of the sale. If the button label is:

[Detail]: In-progress resale process has been completed, closing documents issued, view details.

[WIP Sale]: Resale or closing documents incomplete, click the button to return to the work in process screen.

18 October 2024

# 1.5.1 Re-Sales #10142 (Detail)

# 2 Shows the date and time this sale record was created.

| ☲ [HVMA] 10142-Customer M<br>File Edit Ledgers Purchase Orders Acco<br>ोे பி அ ச் III + + + н ¥ थ्य                                                                 | Aaintenance - Sales Information<br>ounts Payable Human Resources Budget Collections Tax Motor Excise Misc Billing System<br>業 🔾 📾 🗃 🛃 🎧                                              | − D ×<br>Favorites Help          |
|----------------------------------------------------------------------------------------------------|----------------------------------------------------------------------------------------------------|----------------------------------|
|                                                                                                    | Customer Maintenance - Sales Information                                                                                                    |                                  |
| Goto<br>Actions<br>Actions<br>Cust No 10000<br>Name 1<br>DAVID JONES<br>Name 2<br>NIKE NESMITH<br>Streett HERITAGE VIL<br>Line 2<br>City SOUTHBURY                  | S<br>H<br>H<br>CLLAGE<br>St CT Zip 06488-0000<br>Phone 1 (203) 555-1616 Typ 0000<br>Phone 2 (203) 555-1212 Typ 0000<br>Bill Delivery Print © Email No<br>E-mail Addr bandBadwins.com | C Cell<br>H Home<br>ne           |
| 1 Customer 2                                                                                                    | 2 Owners 3 Residents 4 Leases 5 ReSales 5 Attachment (23)                                                                                                    | 7 Bill History 8 Trx History     |
| Return to Summary                                                                                                    | Buyer Information                                                                                                    |                                  |
| Created on         04-Sep-2020         12:42:37           Close Date         04-Sep-2020         12:42:37           Sale Price         1,258,741,0         12:42:37 | 2         Buyer         1 [Stephen Stills           Buyer         2 [Neil Young           Address         1 [           2         2                                                  | (203) 555-1111<br>(000) 000-0000 |
| Seller 1 Name<br>Seller 2 Name<br>Seller Attorney 0000001<br>Seller RE Agent 0000000                                                                                | Email<br>Residing OYes ONo OP/T OFI<br>Attorney poococo<br>RE Agent poococo                                                                                                    | ipper                            |
| Resale Sent on 3<br>Closing Sent on 4                                                                                                    | To mark a property as closed, set the Status here; g<br>to update the owner name(s) with the new o                                                                                   | o to Owners tab<br>owner(s)      |
| 5<br>Status Active  Closed  No                                                                                                    | Sale Resale Processing Fee Invoice 0000 Cale Cale Cale Cale Cale Cale Cale Cale                                                                                                    | 00-00                            |
|                                                                                                    |                                                                                                    | Lkup UP                          |

- <sup>3</sup> Date when Resale Documents are sent.
  - Shows the date, time, and email address when closing docs are sent.
- 5 Current status:
  - Active: Sale is in progress.
  - Closed: Sale has reached closing date (manually change status to closed).
  - No Sale: Sale did not go through.

Once the closing is complete, and the O Closed box is checked, return to the Owner screen and update the Owner Names with the new owners. This will impact the Customer record (see the image – the fields in pink will be automatically updated when the owner fields are changed on the Owners Tab.)

<sup>6</sup> Here, you will find the invoices for the **Resale Processing Fee** and **Equity Fee** displayed and linked. If the user opts out of generating these invoices during the resale packet creation process, the information will be presented on screen as depicted in the images below, instead of providing a button to link to the record.

User said "Yes" to creating both invoices.

Resale Processing Fee Invoice 123456-00 Go To Invoice Equity Fee Invoice 123457-00

User said **"No"** to creating Processing Fee invoice but "Yes" to Equity.

Resale Processing Fee Invoice 000000-00 No Fee Invoice Equity Fee Invoice 123457-00 Go To Invoice

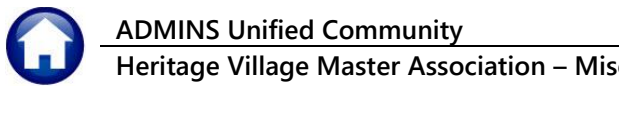

18 October 2024

User said "No" to creating both invoices.

Resale Processing Fee Invoice 000000-00 No Fee Invoice Equity Fee Invoice 000000-00 No Equity Fee Invoice User said "Yes" to Processing Fee but "No" to Equity Fee Invoice.

Resale Processing Fee Invoice 123456-00 Go To Invoice Equity Fee Invoice 000000-00 No Equity Fee Invoice

# 1.6 6 Attachments

If there are any attachments, their count appears in parenthesis (within a "badge" on the Attachment button) EAttachment (27). For instance, if you see a (27) on the tab, it means there are 27 attachments associated with this customer record. Attachments added by the system cannot be removed, but documents manually attached by users can be deleted.

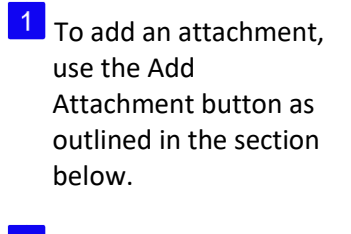

- 2 Filter by different attachment types using a dropdown menu.
- 3 When adding an attachment, specify the type. If the wrong type is chosen, this button allows changing it.
- 4 The attachment type description will be displayed when you hover over the filename field.

|           |                                                                                                    | Customer Maintenance                                                                                                    |           |
|-----------|----------------------------------------------------------------------------------------------------|----------------------------------------------------------------------------------------------------|-----------|
| Go<br>Act | Cust No FLOODE<br>Name 1 WILLER, III<br>Name 2 & ELAINE 5, MILLER<br>Name 2 & ELAINE 5, MILLER<br>Name 2 & ELAINE 5, MILLER<br>Name 1 NOUR<br>1000B<br>1 HERITAGE VILLAGE<br>1<br>2<br>1 Attach | Phone 1 (203) 512-8924 Ext 0000 Typ<br>Phone 2 (000) 0000-0000 Ext 0000 Typ<br>Bill Delwery Print Email None<br>E-mail Addr                                                                                                    | -         |
|           | 1 Customer 2 Owners 3 Re<br>Atta                                                                                                    | esdents 4 Lesses 5 ReSales 6 Attachment (27) Bill History 8 Trx History<br>chment Filler <u>911 ettacheents</u> 2                                                                                                    |           |
| :q#       | Description     Original HOAFEES Special Invoice Print                                                                                                    | Filename Attachments except HOA Monthly Invoices NS<br>SI 2023;Bank Questionnaire Documents                                                                                                    | -         |
|           | Original HOAFEES Special Invoice Print                                                                                                    | SI_2023FEFT Attachments                                                                                                    | 1         |
|           | Original HOAFEES Special Invoice Print                                                                                                    | SI_2023 Tdentity Attachments                                                                                                    | 1         |
|           | Driginal MAR 2023 Monthly HDA Fees on 06                                                                                                    | SI_2023 Lease Attachments                                                                                                    | 1         |
|           | Original APR 2023 Monthly HDA Fees on 03                                                                                                    | SI_2023 Other Attachments                                                                                                    | 1         |
|           | Original MAY 2023 Monthly HDA Fees on 02                                                                                                    | SI_2023HOFFEESU19003.PDF                                                                                                    |           |
|           | Original JUN Monthly HOA Fees on 01-Jun-                                                                                                    | SI_2023H0AFEES021735.PDF                                                                                                    |           |
|           | Original JUL 2023 Monthly HDA Fees on 03                                                                                                    | SI 2023HDAFEES024491.PDF                                                                                                    |           |
|           | Original AUG Monthly HOA Fees on 01-Aug-                                                                                                    | SI 2023HDAFEES027222.PDF                                                                                                    |           |
| 5         | Ociginal SEP Monthly HOA Fees on 01-Sep-                                                                                                    | ST_2023HD9EEES030037_PDE                                                                                                    |           |
| 1         | Driginal OCT 2023 Monthly HDA Fees on 02                                                                                                    | SI 2023HDAFEES032735.PDF                                                                                                    |           |
| 2         | CLOSING DOC 9/22/23                                                                                                    | U64875C1X119698_10112023_1000B_CL0_043145.pdfV_View7_EmailD_PerroveK_Cho_Tune                                                                                                    | 2         |
| 3         | ETNE # 0647 - 10/17/23 - #200                                                                                                    | the toppolytic second and the second second se | <b>J</b>  |
| 4         | OCT CK & CLOSING RETURNED TO YARTO-SUSAN                                                                                                    | The Location VitaclientiG\ACH2\U64875C1X119698_10112023_1000B CLO_043145.pdf                                                                                                    |           |
| -         | Ociginal NOV Monthly HOA Fees of the                                                                                                    |                                                                                                    |           |
|           | Ociginal DEC Monthly HOA Fees Attachment T                                                                                                    | ype: ReSale Documents (ReSale an                                                                                                    |           |
| -         | CLOSING DOC 12/1/23                                                                                                    |                                                                                                    | K Cho J   |
|           | FET ION 24                                                                                                    | Attachment Type: ReSale Documents (ReSale an                                                                                                    | IN CITY I |
| 3         | Driginal JAN 2024 Monthly HDA Fees on 03                                                                                                    | Entry User: BDAVIS<br>Entry Date: 11-Oct-2023<br>Entry Time: 00:3231.46                                                                                                    |           |

# 1.6.1 Add Attachment Prompt

T Add Attach button to show this prompt. Provide a *required* description of the document being Click the attached and specify the *required* attachment type.

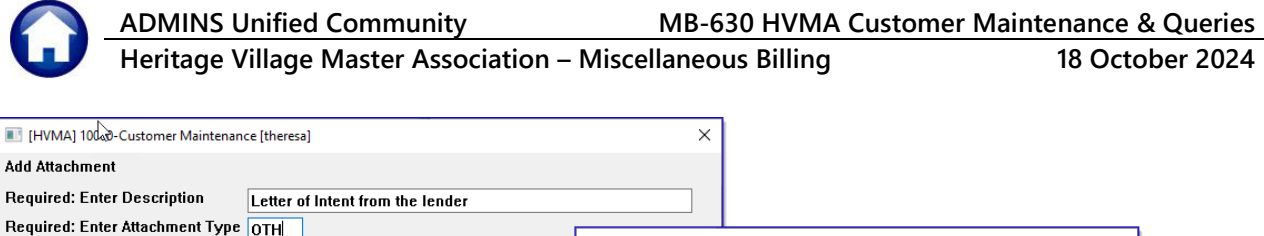

| equired: Enter Description     | Letter of Intent from the lender |                                                                                                    |                                                                                                    |                                         |               |
|--------------------------------|----------------------------------|----------------------------------------------------------------------------------------------------|----------------------------------------------------------------------------------------------------|-----------------------------------------|---------------|
| equired: Enter Attachment Type | ОТН                              | Attachment Types                                                                                                    |                                                                                                    |                                         | ×             |
| Lookup                         | OK Cancel Clear All              | Code Description<br>BHK Bark Question<br>EFT EFT Documents<br>IDT Identity Docu<br>INV HOA Monthly J<br>OTH Other Document<br>RENT Lease Documents<br>SALE ReSale Documents | naire Bocuments<br><sup>3</sup><br>Juments (Drivers, Bir<br>Invoice<br>nts<br>ts<br>ents (ReSale and Clo | rth Cert, Passport)<br>osing Documents) | Tof<br>^<br>v |
|                                |                                  |                                                                                                    | OK Find                                                                                                  | Search Cancel                           | Help Eof      |

#### Figure 2 The attachment prompt has a lookup from which the type can be selected

Enter a description for the document, up to forty characters. Choose an attachment type from the lookup or manually enter it. Here are the valid attachment types.

- BNK Bank Documents and Invoices
- EFT **Electronic Fund Transfer documents**
- IDT Identity Documents (Drivers licence etc)
- INV Monthly HOA Invoices (do not use this type for user attachments)
- Other Types (use this type for user-supplied documents that do not fit in to the other types) OTH
- Sale Documents SALE
- RENT Lease Documents

## 1.6.2 Add Attachment

Attach any relevant documents to the customer record, including correspondence.

To do this, ensure a copy of the document (scanned if there is no electronic copy) is placed in a folder permanently accessible to the server, (currently the shared, mapped "G" drive - the common area) then click the [Add Attach] button. A windows dialog box will appear; locate the document you wish to attach.

Highlight the document and select [Open] to attach.

| ightarrow 🔺 📙 « Agenda   | s > 2021              | ~                                       | ර් Search 2021          |      |
|--------------------------|-----------------------|-----------------------------------------|-------------------------|------|
| rganize 🔻 New folder     |                       |                                         |                         | - 🔳  |
| Videos ^                 | Name                  | Date modified                           | Туре                    | Size |
| 🏪 Local Disk (C:)        | 20210105_Meeting.docx | 1/5/2021 2:41 PM                        | Microsoft Word Document | 91 K |
| 🚛 pluto_data (D:)        | 20210222_Meeting.docx | 2/22/2021 9:38 AM                       | Microsoft Word Document | 41 K |
| PLUTO_EXT (I:)           | 20210308_Meeting.docx | 3/8/2021 11:03 AM                       | Microsoft Word Document | 40 K |
| nuc_production (\\plut   | 20210413_Meeting.docx | 4/13/2021 10:24 AM                      | Microsoft Word Document | 40 K |
| - admhome (\\pluto\au    | 20210512_Meeting.docx | 5/12/2021 3:07 PM Microsoft Word Docume |                         | 41 K |
| a cerer d (\\cerer) (O:) | 20210520_Meeting.docx | 5/20/2021 10:39 AM                      | Microsoft Word Document | 40 K |
| admhome (\\phoenix\;     | 20210628_Meeting.docx | 6/28/2021 9:32 AM                       | Microsoft Word Document | 40 K |
| File name:               | 20210105 Meeting.docx |                                         | ✓ All files: *.*        |      |

Avoid attaching files from the local PC, as they may not always be available. To ensure that attachments remain available, use only network drives specified by the local IT department. If in doubt, ask support@admins.com for assistance.

18 October 2024

ADMINS Unified Community MB-630 HVMA Heritage Village Master Association – Miscellaneous Billing

18 October 2024

# 1.6.3 Email Attachment

Email an attached document to any valid email address. To do so, highlight the desired document and select the Email button on the right side of the screen. The following prompt will be displayed.

| 1 Customer                                               | 2 Owners 3 Resi                                                                                                    | dents 4 Leases 5 ReSales                             | SAttachment (24) 7 Bill History 8 Trx History                                                                                                    |
|----------------------------------------------------------|----------------------------------------------------------------------------------------------------|------------------------------------------------------|----------------------------------------------------------------------------------------------------|
|                                                          | Attach                                                                                                    | ment Filter All Attachments                          | ×                                                                                                    |
| Seq# Description                                         |                                                                                                    | Filename                                             | Buttons                                                                                                    |
| 19 Original JUN 2024 Month<br>20 Original JUL 2024 Month | hly HDA Fees on 03<br>hly HDA Fees on 01                                                                                                    | SI_2024H0AFEES054490,PDF<br>SI_2024H0AFEES057200,PDF |                                                                                                    |
| 21 Original AUG 2024 Month                               | hly HDA Fees on 11                                                                                                    | SI_2024H0AFEES059804,PJF                             |                                                                                                    |
| 22 Resale Packet sent 19-<br>23 Closing Packet sent 19-  | -Sep-2024                                                                                                    | CLODOC_1000A_20240919.ZIP                            |                                                                                                    |
| 24 Right of First Refusal                                | Waiver - Signed                                                                                                    | 690B Right of First Refusal.pdf                      | V View Z Emai D Remove K Cha Type                                                                                                    |
|                                                          |                                                                                                    |                                                      |                                                                                                    |
|                                                          |                                                                                                    |                                                      |                                                                                                    |
| had a same of                                            | A Street Street | the second second                                    | and the second second second second second second second second second second second second second second second                                                                                                    |
|                                                          |                                                                                                    |                                                      |                                                                                                    |
| [HVMA] 10000-Customer Mainter                            | nance [theresa]                                                                                                    |                                                      | ×                                                                                                    |
| Sending Attachment via Email                             |                                                                                                    |                                                      |                                                                                                    |
| Optional: Enter Contact Name                             | Wendy Tarantola                                                                                                    |                                                      |                                                                                                    |
| Optional: Enter Note                                     | Here is the scanned, signed                                                                                                    | I waiver for the sale of unit 1000A                  |                                                                                                    |
| Required: Enter Email Address                            | Please let me know that yo                                                                                                    | u have received it.                                  |                                                                                                    |
|                                                          | uncrease aumation                                                                                                    |                                                      |                                                                                                    |
|                                                          |                                                                                                    |                                                      | Email Attachment X                                                                                                    |
|                                                          | Look                                                                                                    | kup <u>QK</u> <u>C</u> ancel Clear <u>A</u>          |                                                                                                    |
|                                                          |                                                                                                    |                                                      | Attachment has been sent                                                                                                    |
|                                                          |                                                                                                    |                                                      |                                                                                                    |
|                                                          |                                                                                                    |                                                      | OK                                                                                                    |
|                                                          |                                                                                                    |                                                      |                                                                                                    |
|                                                          |                                                                                                    |                                                      |                                                                                                    |
| The email w                                              | ill look like t                                                                                                    | his:                                                 |                                                                                                    |
|                                                          |                                                                                                    |                                                      |                                                                                                    |
|                                                          |                                                                                                    |                                                      |                                                                                                    |
| The FRO                                                  | M and CC a                                                                                                    | ddresses are                                         | File Morrage Holp                                                                                                    |
| f                                                        |                                                                                                    |                                                      | rile Message Help                                                                                                    |
| from the                                                 | e user who li                                                                                                    | nitiated the                                         |                                                                                                    |
| email. T                                                 | he email ad                                                                                                    | dress used is                                        | Miscellaneous Billing Attachment From 1000A                                                                                                    |
| c                                                        | · · · · · · · · · · · · · · · · · · ·                                                                                                    |                                                      |                                                                                                    |
| from the                                                 | eir User Prof                                                                                                    | ile.                                                 | aucdev@admins.com <auc <math="" do="" no="">\bigcirc \bigcirc \bigcirc \bigcirc \bigcirc \bigcirc \bigcirc \bigcirc \bigcirc \bigcirc \bigcirc \bigcirc \bigcirc \bigcirc \bigcirc \bigcirc \bigcirc \bigcirc \bigcirc</auc> |
|                                                          |                                                                                                    |                                                      | A To Theresa Campbell 1                                                                                                    |
|                                                          |                                                                                                    |                                                      | Cc Theresa Campbell                                                                                                    |
| 2 This info                                              | ormation is f                                                                                                    | rom the contact                                      | We removed extra line breaks from this message.                                                                                                    |
|                                                          |                                                                                                    |                                                      |                                                                                                    |
| name ar                                                  | nd note infoi                                                                                                    | rmation                                              | 690B Right of First Refusal.pdf 1 MB ✓                                                                                                    |
| ontorod                                                  | on the prop                                                                                                    | ant                                                  |                                                                                                    |
| entereu                                                  | on the pron                                                                                                    | npt.                                                 | Start your reply all with: Received, thank you. I received it. Thank you! Received with thanks. (i) Feedback                                                                                                    |
|                                                          |                                                                                                    |                                                      | ∑                                                                                                    |
| lust held                                                | ow that is th                                                                                                    | e description                                        |                                                                                                    |
| 1.1                                                      |                                                                                                    |                                                      | Dear Wendy Tarantola,                                                                                                    |
| and the                                                  | filename of                                                                                                    | the                                                  |                                                                                                    |
| attachm                                                  | ent                                                                                                    |                                                      | Here is the scanned, signed waiver for the sale of unit 1000A Please let me know that you have received it.                                                                                                    |
| attacilli                                                | ciit.                                                                                                    |                                                      |                                                                                                    |
|                                                          |                                                                                                    |                                                      | Miscellaneous Billing attachment Right of First Refusal Waiver - Signed                                                                                                    |
| 3                                                        |                                                                                                    |                                                      | Filename: 690B Right of First Refusal.pdf                                                                                                    |
| I his email                                              | all closing sig                                                                                                    | gnature is                                           |                                                                                                    |
| generate                                                 | ed from the                                                                                                    | ALIC system It                                       | Thank you                                                                                                    |
| generati                                                 |                                                                                                    | AUC System. It                                       | Theresa                                                                                                    |
| contains                                                 | s the custom                                                                                                    | er number and                                        |                                                                                                    |
| Condel                                                   | Init type and                                                                                                    | the date of                                          | 1000A,24 <b>3</b>                                                                                                    |
| Condo L                                                  | mit type and                                                                                                    | i the date of                                        | _                                                                                                    |
| the ema                                                  | il.                                                                                                    |                                                      |                                                                                                    |
|                                                          |                                                                                                    |                                                      | ** Do not reply to this email message as it was system generated                                                                                                    |
|                                                          |                                                                                                    |                                                      | via the ADMINS Unified Community (AUC) System **                                                                                                    |
|                                                          |                                                                                                    |                                                      |                                                                                                    |
|                                                          |                                                                                                    |                                                      |                                                                                                    |
|                                                          |                                                                                                    |                                                      |                                                                                                    |

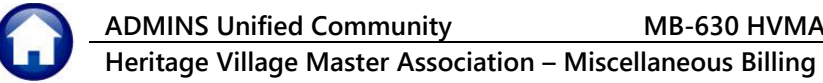

18 October 2024

# 1.6.4 View Attachment

You may view the document that is attached. Highlight the desired document and select the [V View] button on the right side of the screen. The document will be displayed.

| E [HVMA] 10000-Customer Maintenance [theresa]                | – 0 X                                                                            |
|--------------------------------------------------------------|----------------------------------------------------------------------------------|
| File Edit Ledgers Purchase Orders Accounts Payable Human Res | sources Budget Collections Tax Motor Excise Misc Billing System Favorites Help   |
| ва 🖀 🎒 👗 н + → н 🖑 🦉 🔍 🖬 😭 🛃 🥻                               | a la la la la la la la la la la la la la                                         |
|                                                              |                                                                                  |
|                                                              | Customer Maintenance                                                             |
| Goto Cust No 1000B                                           |                                                                                  |
| Actions Name 1 WILLIAM I MILLER, III                         | Phone 1 (203) 512-8924 Ext 0000 Typ                                              |
| Name 2 & ELAINE S, MILLER                                    | Phone 2 (000) 000-0000 Ext 0000 Typ                                              |
| Street# 1000B                                                | Bill Delivery O Brint O Empil O None                                             |
| Line 2                                                       | E-mail Addr                                                                      |
| City SOUTHBURY St                                            | CT Zip 06488-0000                                                                |
| TAdd Attach                                                  |                                                                                  |
|                                                              |                                                                                  |
| 1 Customer 2 Owners 3 Resid                                  | dents 4 Leases 5 ReSales 6 Attachment (28) 7 Bill History 8 Trx History          |
|                                                              |                                                                                  |
| Attachi                                                      | mentFilter ReSale/Closing Attachments 🗸                                          |
| Seq# Description                                             | Filename Buttons                                                                 |
| 12 CLOSING DOC 9/22/23                                       | U64875C1X119698_10112023_1000B CL0_043145.pdf V View Z Email D Remove K Chq Type |
| 14 OCT CK @ CLOSING RETURNED TO YARIO-SUSAN                  | U64875C1X119698_10252023_1000B_LTR_043633.pdf                                    |
|                                                              | 0848/3CIAI19898_12122023_1000B CL0_044660.put                                    |
|                                                              |                                                                                  |
|                                                              |                                                                                  |
|                                                              | buttons                                                                          |
|                                                              | V View Z Email D Remove K Chq Type                                               |
|                                                              |                                                                                  |
|                                                              |                                                                                  |

# 1.6.5 Remove Attachment

If the attachment was not added by the system, it can be removed. To remove an attachment, select the attachment and click the **Remove** button.

|      | 1 Customer 2 Owners 3 Resider                                                                                  | nts 4 Leases 5 ReSales S Attact                                                                                  | hment (24) 7 Bill History 8 Trx History |
|------|----------------------------------------------------------------------------------------------------|----------------------------------------------------------------------------------------------------|-----------------------------------------|
|      | Attachm                                                                                                    | ent Filter All Attachments                                                                                       | $\checkmark$                            |
| Seq# | Description                                                                                                    | Filename                                                                                                    | Buttons                                 |
| 19   | Original JUN 2024 Monthly HOA Fees on 03                                                                       | SI_2024HDAFEES054490.PDF                                                                                         |                                         |
| 20   | Original JUL 2024 Monthly HOA Fees on 01                                                                       | SI_2024HDAFEES057200,PDF                                                                                         |                                         |
| 21   | Original AUG 2024 Monthly HOA Fees on 11                                                                       | SI_2024HDAFEES059804.PDF                                                                                         |                                         |
| 22   | Resale Packet sent 19-Sep-2024                                                                                 | RESALE_1000A_20240919,ZIP                                                                                        |                                         |
| 23   | Closing Packet sent 19-Sep-2024                                                                                | CLODOC_1000A_20240919.ZIP                                                                                        |                                         |
| 24   | Right of First Refusal Waiver - Signed                                                                         | 690B Right of First Refusal.pdf                                                                                  | V View Z Email D Remove K Chq Type      |
|      |                                                                                                    |                                                                                                    |                                         |
|      |                                                                                                    |                                                                                                    | D Domovio                               |
|      |                                                                                                    |                                                                                                    | DRemove                                 |
|      |                                                                                                    |                                                                                                    |                                         |
|      |                                                                                                    |                                                                                                    |                                         |
|      | and a second second second second second second second second second second second second second second second | and the second second second second second second second second second second second second second second second | and the second second                   |

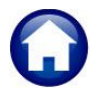

18 October 2024

This button will only appear on attachments that were not added by the system. For example, in the screen capture shown in Figure 3, the highlighted attachment does not have a Remove button.

|      | 1 Customer 2 Owners 3 Reside             | nts 4 Leases 5 ReSales 8 Atta | chment (21) 7 Bill History 8 Trx History |
|------|------------------------------------------|-------------------------------|------------------------------------------|
|      | Attachn                                  | ent Filter All Attachments    | ~                                        |
| Seq# | Description                              | Filename                      | Buttons                                  |
| 21   | Driginal AUG 2024 Monthly HDA Fees on 11 | SI_2024HDAFEES060321.PDF      | V View Z Email                           |
|      |                                          |                               |                                          |
|      |                                          |                               |                                          |
| _    |                                          |                               | -1                                       |

Figure 3 System-supplied attachments cannot be removed by the user

# 1.7 7 Bill History #10160

This screen will display all the bills that have been generated for this customer. To access this screen, click on the 7 Bill History button.

Use the Horace black arrow keys or [Page Up] and [Page Down] to display the list of bills.

The Bill History columns from left to right are Year, Invoice, Title, \$ amount Charged, the \$ amount Paid, Refund amounts, Adjustment amounts, the Balance, Bill Date, and Due Date.

The screen image is shown below, with additional information about the controls on the screen.

| Shows the Balance amount           | File Edit Ledy  | jers Purchase Orders Accounts Payable I<br>s k• ← → → ₩ 🌾 🎬 🔍 🖬 g  | Human Resources | Budget Collecti | ons Tax Motor Ex | cise Misc Billin               | g System Favorite          | es Help                    |            |     |
|------------------------------------|-----------------|--------------------------------------------------------------------|-----------------|-----------------|------------------|--------------------------------|----------------------------|----------------------------|------------|-----|
|                                    |                 |                                                                    | Custon          | ner Maintena    | ance - Bill Hist | ory                            |                            |                            |            |     |
| calculation                        | Goto            | Cust No 1001B                                                      |                 |                 |                  | -                              |                            |                            |            |     |
| (Invoices Bronay - Total)          | Actions         | Name 1 JOHN LENNON                                                 |                 |                 | Phone 1          | 203) 777-1717                  | Ext 0000 Typ               |                            |            |     |
| (involces – Prepay – Total)        |                 | Street# 1001B                                                      |                 |                 | Phone 2 (        | 203) 777-1818<br>000) 000-0000 | Ext 0000 Typ               |                            |            |     |
|                                    |                 | Street HERITAGE VILLAGE                                            |                 |                 |                  |                                |                            |                            |            |     |
|                                    | _               | Line 2                                                             | OL OT           | in 00400 0000   | Bill Delivery    | ) Print () En                  | nail 💿 None                |                            |            |     |
| The <b>More</b> notation indicates | 1               | Balance Pre-Pay: 0.00                                              | Invoices:       | 309.00 To       | tal: 309.00      | iration - Life 1               | lenant 🛛                   |                            |            |     |
| that there is more data that       |                 | 1 Customer 2 Owners                                                | 3 Residents     | 4 Leases        | 5 ReSales        | 6 Attachme                     | ent (21) 7 Bil             | I History                  | Hist       | ory |
| can be displayed for this          | 9 History List  | Year Invoice# Title                                                | Charged         | Paid            | Refund           | Adjust E                       | Balance Bill Date          | Due Date                   | Go T       | D   |
| can be displayed for this          | o matory cat    | 2999 013509-00 Pre-Payments<br>2024 059807-00 BUS 2024 Monthlu     | 809.00          | 500.00          |                  | 30                             | 01-Mar-202                 | 3 15-Mar-                  | VO         | Te  |
| customer by pressing <b>{Page</b>  | 0 Email History | 2024 057203-00 JUL 2024 Monthly                                    | 809,00          | 809.00          |                  |                                | 01-Jul-202                 | 4 15-Jul-                  | V GO       | 10  |
|                                    |                 | 2024 054493-00 JUN 2024 Monthly<br>2024 051759-00 May 2024 Monthly | 809.00          | 809.00          |                  |                                | 03-Jun-202                 | 4 17-Jun-20                | )24        | -   |
|                                    | Q Statement     | 2024 049038-00 APR 2024 Monthly                                    | 809.00          | 809.00          |                  |                                | 02-Apr-202                 | 4 16-Apr-2                 | 024        | ⊢   |
| <b>Down</b> or by trom the         |                 | 2024 046358-00 MAR Monthly HDA                                     | 809.00          | 809.00          |                  |                                | 01-Mar-202                 | 4 15-Mar-20                | 324        |     |
| to albar to display the            |                 | 2024 043641-00 FLB Monthly HUH<br>2024 040887-00 JAN 2024 Monthly  | 809.00          | 809.00          |                  |                                | 01-Feb-2024                | 4 15-Feb-20<br>4 15-Jan-20 | 024        | -   |
| toolbar to display the             |                 | 2024 038207-00 DEC Monthly HDA                                     | 809.00          | 809.00          |                  |                                | 01-Dec-202                 | 3 15-Dec-20                | 023        |     |
| additional records                 | 1               | 2023 035480-00 NDV Monthly HDA                                     | 809.00          | 809.00          |                  |                                | 01-Nov-202                 | 3 15-Nov-20                | 223        |     |
| additional records.                |                 | 2023 030039-00 SEP Monthly HDA                                     | 765,00          | 765.00          |                  |                                | 01-Sep-202                 | 3 15-Sep-2                 | 023        |     |
|                                    |                 | 2023 027224-00 AUG Monthly HDA                                     | 765,00          | 765.00          |                  |                                | 01-Aug-202                 | 3 15-Aug-2                 | 323        |     |
|                                    |                 | 2023 024493-00 JUL 2023 Monthly<br>2023 021737-00 JUN Monthly HD9  | 765.00          | 765.00          |                  |                                | 01-Jul-202                 | 3 15-Jul-20<br>3 15-Jup-20 | 23         |     |
| Lico the VGO TO Bill button to     |                 | 2023 019005-00 MAY 2023 Monthly                                    | 765.00          | 765.00          |                  |                                | 01-May-202                 | 3 15-May-2                 | 023        |     |
|                                    |                 | 2023 016241-00 APR 2023 Monthly                                    | 765.00          | 765.00          |                  |                                | 01-Apr-202                 | 3 15-Apr-2                 | 323        |     |
| display the <b>Bill Payment</b>    |                 | 2023 010858-00 JAN 2023 HDA FEE<br>2023 005984-00 MAR 2023 Monthlu | 765,00          | 765.00          |                  |                                | 01-Jan-202.<br>01-Mar-202. | 5 15-Jan-20<br>3 15-Mar-20 | J23<br>023 |     |
| aisplay the birl ayment            | (More)          | 023 003277-00 FEB 2023 Monthly                                     | 765.00          | 765.00          |                  |                                | 01-Feb-202                 | 3 15-Feb-2                 | 023        |     |
| Inquiry screen for the             |                 |                                                                    |                 |                 |                  |                                |                            |                            |            |     |
| colocted Condo, See below          |                 |                                                                    |                 |                 |                  |                                |                            | Lkun                       | 1          | LIP |

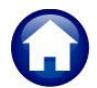

#### ADMINS Unified Community

Heritage Village Master Association – Miscellaneous Billing

18 October 2024

# 1.7.1 Bill Payment Inquiry Screen #10205

"Drill down" to the Bill Payment screen for a particular bill by selecting the desired bill and clicking the VGO TO BIL button located on the right as shown in the image in section 1.7 above.

This screen is for inquiry only; no data entry can be done on this screen.

There are tabs at the top of the screen to view [Detail Payment], [Transactions], (Transaction) Trx Summary, and Attachments.

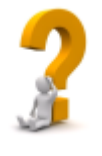

The *Attachments* tab here shows *only bill history attachments*, e.g., systemgenerated invoices, unlike the Customer Maintenance

screen. It does not show files such as closing documents, resale documents, or EFTs.

|                |           |                 |                               |      | Bill Pay   | /ment     |                 | Inquir    | У           |         |         |
|----------------|-----------|-----------------|-------------------------------|------|------------|-----------|-----------------|-----------|-------------|---------|---------|
| Goto           | Customer# | 10011           | 3                             | )    | Search     | 1         | Ten             | dered     |             | Applied | Total   |
| Actions        | Owner     | JOHN            | LENNON                        |      |            |           | Cash            |           |             |         |         |
|                | No Lease  | 1001E<br>Expira | tion - Life Tenant            |      |            |           | Other 0         |           |             |         |         |
|                | Balance   | Pre-F           | Pav: 0.00                     | Pay  | ment Date  | 17-       | Sep-2024        | Amount D  | ue          |         |         |
|                |           | Invoi           | ces: 309.00                   | Allo | w Overpayr | ment 🗹    |                 | \$ 309.00 |             |         |         |
|                | Bil Paym  | ent             | Detail Payment Transaction    | 15   | Q Trx Sur  | nmary 0.4 | Attachment (20) |           |             |         | 8 Aply  |
|                | Invoice#  | Year            | Invoice Description           |      | In-Prog    | Charges   | Paid            | Refund    | Adjustments | Balance | Pending |
|                | 013509-00 | 2999            | Pre-Payments                  |      |            |           |                 |           |             |         |         |
|                | 059807-00 | 2024            | AUG 2024 Monthly HDA Fees     |      |            | 809,00    | 500.00          |           |             | 309,00  |         |
|                | 057203-00 | 2024            | JUL 2024 Monthly HDA Fees     |      |            | 809,00    | 809.00          |           |             |         |         |
|                | 054493-00 | 2024            | JUN 2024 Monthly HDA Fees     |      |            | 809,00    | 809.00          |           |             |         |         |
| Statement      | 051/59-00 | 2024            | MHY 2024 Monthly HUH Fees     |      |            | 809.00    | 809.00          |           |             |         |         |
|                | 049038-00 | 2024            | HPR 2024 Monthly HUH Fees     |      |            | 809.00    | 809.00          |           |             |         |         |
|                | 046356-00 | 2024            | NHK NONTHLY HUH Fees          |      |            | 809.00    | 809.00          |           |             |         |         |
|                | 043841-00 | 2024            | TON 2024 Manthalus HOO France |      |            | 809.00    | 809.00          |           |             |         |         |
| Pending Pmts   | 038207-00 | 2024            | DEC Monthly HDA Fees          |      |            | 809.00    | 809.00          |           |             |         |         |
|                |           | 2024            | ble nonenag non rices         |      |            | 000,00    | 005.00          |           |             |         |         |
| nding Adjusts  |           |                 |                               |      |            |           |                 |           |             |         |         |
|                |           |                 |                               |      |            |           |                 |           |             |         |         |
|                |           |                 |                               |      |            |           |                 |           |             |         |         |
|                |           |                 |                               |      |            |           |                 |           |             |         |         |
| ounter receipt |           |                 |                               |      |            |           |                 |           |             |         |         |
| Goto Batch     |           |                 |                               |      |            |           |                 |           |             |         |         |
| Oolo Dulch     |           |                 |                               |      |            |           |                 |           |             |         |         |
| incel Payment  |           |                 |                               |      |            |           |                 |           |             |         |         |
|                |           | -               |                               |      |            |           |                 |           |             |         |         |
|                |           |                 |                               |      |            |           |                 |           |             |         |         |

## 1.7.2 History List #10672

Run a Customer Bill History Summary by clicking the History List button located on the left side of the screen. This report displays the bills within the specified criteria.

The following prompt will appear:

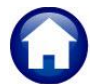

### ADMINS Unified Community

18 October 2024

Heritage Village Master Association – Miscellaneous Billing

Collections Tax Motor Excise Misc Billing System Favorites Hel Call Constant of the second of the second of the secon Customer Maintenance - Bill History 1000A STEPHEN STILLS Phone 1 Phone 2 Phone 3 (203) 555-1616 Ext 0000 Typ C Cell (203) 555-1212 Ext 0000 Typ H Howe (000) 000-0000 Ext 0000 Typ Name Name Street# Street Line 2 City Artions 1000A HERITAGE VILLAGE Took 10672: Customer Bill History Summar Customer Bill History Summary Optional: Enter Bill Year Range First Year: Last Year: 7 Bill History Optional: Enter Program Type Go To V Go To Bill History List as ○ Preview ○ Print ● PDF nting use Duplex ● Yes ○ No OExcel 3-Jun-2024 17-Jun-2024 17-Jun-2024 17-Jun-2024 15-May-2024 15-May-Lookup OK Cancel Clear All HOA 719,00 719,00 -Mar-Feb-4 15-Mar-4 15-Feb-15-Jan-2 15-Dec-2 15-Nov-2 679.0 679.0 679.0 679.0 679.00 679.00 679.00 679.00 679.00 679.00 01-Aug-2023 15-Aug-2023 Printed 20-Sep-2024 at 16:14:35 by THERESA Heritage Village Master Association Customer Bill History Summary 10672-MBCUSBILHISSUM.REP Page 1 23 HOA FEE Customer#: 1000A Owner: ROBERT & MARY WHEELIN Service Address: 1000A HERITAGE VILLAG FEB 2023 Monthly DEC INV 22 as of 16:14:35 on 20-Sep-2024 --- ----- ----Year Bill# Program Charges Adjustments Refunds Payments Balance Program Pro-Payments Pro-Payments Hon Pees Hon Pees 999 024 013506-00 059804-00 719 719 057200-00 054490-00 051756-00 049035-00 046355-00 14,659.00 .00 14,659.00 .00

See section 1.9.3 below for the example run as Excel.

## 1.7.3 Email History

To email the same report as that shown above, click on the Email History button.

| Task 10674: Email Bill History for a Customer          |                                         | × |
|--------------------------------------------------------|-----------------------------------------|---|
| Email Bill History for a Customer                      |                                         |   |
| Optional: Enter Bill Year Range                        | First Year: Last Year:                  |   |
| Optional: Enter Program Type                           |                                         |   |
| Required: Enter Email Address                          | theresa@admins.com                      |   |
| Optional: Enter Email Note                             | Here is the bill history you requested. |   |
| Attach a copy of this Bill History Report to Customer? | ● Yes ○ No                              |   |
|                                                        |                                         |   |
|                                                        |                                         |   |
|                                                        | Lookup OK Cancel Clear All              |   |

18 October 2024

# 1.8 8 TRX History #10161

**ADMINS Unified Community** 

The transaction history screen displays all the transactions that have taken place with the customer. This screen is presented in Year order, with the most recent transactions at the top.

This screen is for inquiry only; no data entry can be done on this screen.

This screen has a dynamic display column on the right. Click on the Display button to choose the desired information from the lookup.

| Display - Transaction Desc              | 1 |
|-----------------------------------------|---|
| Bill AUG Monthly HOA Fees               |   |
| Pay Cust# 1001B Bill# 059807-00         |   |
| Pay Cust# 1001B Bill# 057203-00 Check 0 |   |
| Bill JUL Monthly HOA Fees               |   |
| Pay Cust# 1001B Bill# 054493-00 Check 0 |   |
| Bill JUN Monthly HOA Fees               |   |
| Pay Cust# 1001B Bill# 051759-00 Check 0 |   |
| Bill MAY Monthly HOA Fees               |   |
| Pay Cust# 1001B Bill# 049038-00 Check 0 |   |
| Bill APR Monthly HOA Fees               |   |
| Pay Cust# 1001B Bill# 046358-00 Check 0 |   |
| Bill MAR HOA Fees                       |   |
|                                         |   |

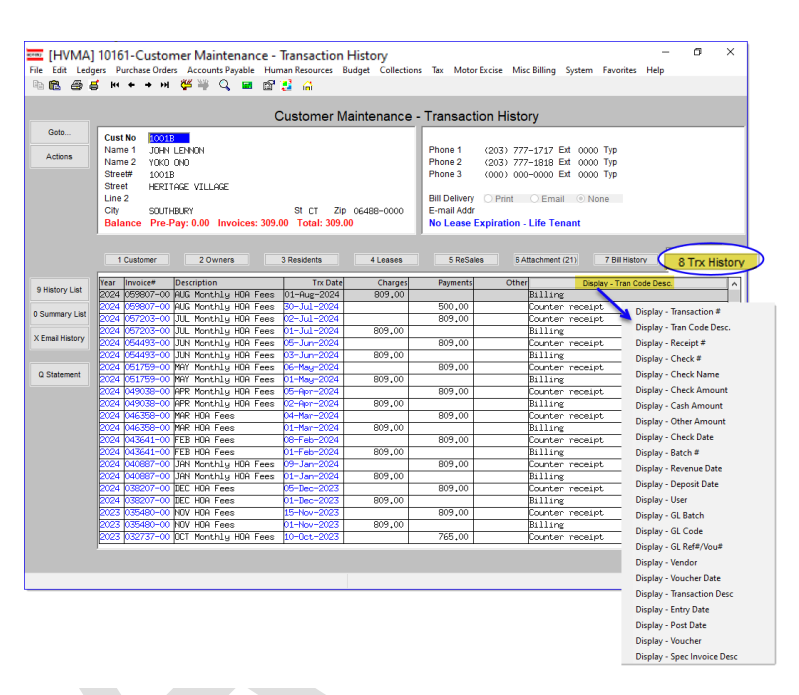

# 1.8.1 Dynamic Display Options

| 1 Customer         2 PRG Invoices           Year         Bill#         Description           2022         001605-01         1-Trash & Recycle Thu           2022         001605-01         1-Trash & Recycle Thu           2021         001605-02         2-Trash & Recycle Thu           2021         001605-02         2-Trash & Recycle Thu                                                                | 3 Attachments         4 Bill History           Trx Date         Charges           17-Mar-2021         1           25-Feb-2021         161,00           34-Sep-2020         1           25-Aug-2020         141,00 | S Trx History           Payments         Ot           161.00         141.00                                                                                                    | 6 Notes 7 Custom Fields<br>her Display - Tran Code Desc<br>MB - UNIBRINK<br>BILL<br>MB - UNIBRINK<br>BILL                                                         | 8 Field Loas (2) | Display - Transaction #<br>Display - Tran Code Desc.<br>Display - Receipt #<br>Display - Check #<br>Display - Check Name<br>Display - Check Amount<br>Display - Cash Amount                          |
|----------------------------------------------------------------------------------------------------|----------------------------------------------------------------------------------------------------|----------------------------------------------------------------------------------------------------|----------------------------------------------------------------------------------------------------|------------------|----------------------------------------------------------------------------------------------------|
| The Display button ove<br>additional options on t<br>available options for di                                                                                                    |                                                                                                    | Display - Other Amount<br>Display - Check Date<br>Display - Batch #<br>Display - Revenue Date<br>Display - Deposit Date<br>Display - User<br>Display - GL Batch<br>Display - GL Code |                                                                                                    |                  |                                                                                                    |
| 1 Customer         2 PRG Invoices           Year         Bill#         Description           2022         001605-01         1-Trash & Recycle Thu           2022         001605-01         1-Trash & Recycle Thu           2021         001605-02         2-Trash & Recycle Thu           2021         001605-02         2-Trash & Recycle Thu           2021         001605-02         2-Trash & Recycle Thu | 3Attachments 4 Bill Histor<br>Trx Date Charges<br>17-Mar-2021<br>25-Feb-2021 161.00<br>04-Sep-2020<br>26-Aug-2020 141.00                                                                                          | S Trx History           Payments         Or           161,00         141,00                                                                                                    | 6 Notes         7 Custom Fields           ther         Display - Deposit Date           18-Mar-2021         25-Feb-2021           08-Sep-2020         25-Aug-2020 | 8 Field Logs (2) | Display - GL Ref#/Vou#<br>Display - Vendor<br>Display - Voucher Date<br>Display - Transaction Desc<br>Display - Transaction Desc<br>Display - Entry Date<br>Display - Post Date<br>Display - Voucher |

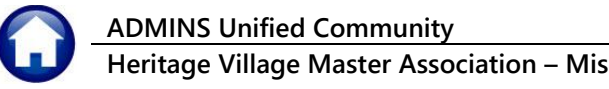

18 October 2024

# 1.8.2 History List #10670

The History List prints the history of bills for a customer based on the criteria entered.

| 📧 Task 10670: Customer Transaction History Listing X                                          |  |  |  |  |  |  |  |  |  |  |  |
|-----------------------------------------------------------------------------------------------|--|--|--|--|--|--|--|--|--|--|--|
| Customer Transaction History listing                                                          |  |  |  |  |  |  |  |  |  |  |  |
| Optional: Enter Bill Year Range From Year: To Year:                                           |  |  |  |  |  |  |  |  |  |  |  |
| Optional: Enter Date Range From: To:                                                          |  |  |  |  |  |  |  |  |  |  |  |
| Optional: Enter Program Type                                                                  |  |  |  |  |  |  |  |  |  |  |  |
| Run as O Preview O Print  PDF Excel If Printing use Duplex  Yes No Lookup OK Cancel Clear All |  |  |  |  |  |  |  |  |  |  |  |

Optionally select a Bill Year Range and/or a Program Type to drill down on the content or leave the prompts blank and display all.

| Ŕ  | E B ∽ ⊂ ~ ∓ Customer_His                 | tory_10670_THE | RESA[1].a | ml - Excel        | 𝒫 Search  | h                                                                                                    |           |          |          |            |             |                                        |        | 8                     | - 0    |    |
|----|------------------------------------------|----------------|-----------|-------------------|-----------|----------------------------------------------------------------------------------------------------|-----------|----------|----------|------------|-------------|----------------------------------------|--------|-----------------------|--------|----|
|    | File Home Insert Page Layout             | Formulas       | Data      | Review View H     | lelp      |                                                                                                    |           |          |          |            |             |                                        |        |                       | ß      | s  |
| G  | $49  \checkmark : \times \checkmark f_x$ |                |           |                   |           |                                                                                                    |           |          |          |            |             |                                        |        |                       |        | 1  |
|    | B                                        | C              | D         | F                 | F         | G                                                                                                    | н         | 1        | 1        | к          | 1           | м                                      | N      | 0                     | P      |    |
| 1  | Description                              | Trx-Date       | Check#    | Check-Description | Charges   | Adjust/Refund                                                                                                  | Payments  | Balance  | Trx#     | User Batch | GL Postina# | Check Date                             | Check# | Post Date             | User   | 1  |
| 2  | DEC HOA Fees                             | 01-Dec-2022    |           |                   | 679.00    | 0.00                                                                                                    | 0.00      | 679.00   | 1        | MBSPC72    | 72          |                                        |        | 01-Dec-2022           | WENDY  | 1  |
| 3  | EFT Payment Processed on 01-Dec-2022     | 01-Dec-2022    |           |                   | 0.00      | 0.00                                                                                                    | 679.00    | -679.00  | 2,581    | EFT121221  | 73          |                                        |        | 01-Dec-2022           | WENDY  |    |
| 4  | Bill HOA Fees                            | 01-Jan-2023    |           |                   | 679.00    | 0.00                                                                                                    | 0.00      | 679.00   | 6,142    | MBSPC337   | 337         |                                        |        | 11-Jan-2023           | WENDY  |    |
| 5  | EFT Payment Processed on 11-Jan-2023     | 01-Jan-2023    |           |                   | 0.00      | 0.00                                                                                                    | 679.00    | -679.00  | 8,722    | EFT111232  | 338         |                                        |        | 11-Jan-2023           | WENDY  |    |
| 6  | Bill FEB Monthly HOA Fees                | 01-Feb-2023    |           |                   | 679.00    | 0.00                                                                                                    | 0.00      | 679.00   | 12,038   | MBSPC593   | 593         |                                        |        | 06-Feb-2023           | WENDY  |    |
| 7  | EFT Payment Processed on 06-Feb-2023     | 01-Feb-2023    |           |                   | 0.00      | 0.00                                                                                                    | 679.00    | -679.00  | 14,618   | EFT26233   | 594         |                                        |        | 06-Feb-2023           | WENDY  |    |
| 8  | Bill MAR Monthly HOA Fees                | 01-Mar-2023    |           |                   | 679.00    | 0.00                                                                                                    | 0.00      | 679.00   | 17,956   | MBSPC915   | 915         |                                        |        | 06-Mar-2023           | WENDY  |    |
| 9  | EFT Payment Processed on 06-Mar-2023     | 01-Mar-2023    |           |                   | 0.00      | 0.00                                                                                                    | 679.00    | -679.00  | 20,536   | EFT36234   | 916         |                                        |        | 06-Mar-2023           | WENDY  | Т  |
| 10 | Bill APR Monthly HOA Fees                | 01-Apr-2023    |           |                   | 679.00    | 0.00                                                                                                    | 0.00      | 679.00   | 24,266   | MBSPC1278  | 1,278       |                                        |        | 03-Apr-2023           | WENDY  |    |
| 11 | EFT Payment Processed on 03-Apr-2023     | 01-Apr-2023    |           |                   | 0.00      | 0.00                                                                                                    | 679.00    | -679.00  | 26,846   | EFT43235   | 1,279       |                                        |        | 03-Apr-2023           | WENDY  |    |
| 12 | Bill MAX Monthly HOA Eeos                | 01_Mr          |           |                   | 79.00     | 0.00                                                                                                    | 0.00      | 679.00   |          | MT SPC1576 | 1576        | ور و و و و و و و و و و و و و و و و و و | بمحسن  | 02-May-2              | WENDY  | J  |
|    |                                          |                |           |                   | -         | And a second second second second second second second second second second second second second second second |           |          |          |            |             |                                        |        | and the second second | 1000   |    |
|    |                                          |                |           |                   |           |                                                                                                    |           |          |          |            |             |                                        |        |                       |        |    |
| 40 | Bill MAX Monthly LIGA L                  | 1 May 02.      |           |                   | 7100      |                                                                                                    | 6.5       |          | 10: 140  | N          | 5 140       |                                        |        | 01.0                  | OFR    | ۰, |
| 40 | EET Reymont Broospood on 01 May 2024     | 01 May 2024    |           |                   | / 19.00   | 0.00                                                                                                    | 710.00    | 710.00   | 101,910  | MD3FC0140  | 6,140       |                                        |        | 01-May 2024           | ALLCER | -  |
| 41 | Dill II IN Monthly LIGA Face             | 01-May-2024    |           |                   | 710.00    | 0.00                                                                                                    | 7 19.00   | -7 19.00 | 104,490  | EF1012410  | 0,149       |                                        |        | 01-May-2024           | AAUGER | 1  |
| 42 | EET Boumont Broospood on 02, Jun 2024    | 03-Jun-2024    |           |                   | 7 19.00   | 0.00                                                                                                    | 710.00    | 719.00   | 1107,950 | MBSPC0084  | 0,004       |                                        |        | 03-Jun-2024           | AAUCED | -  |
| 45 | Pill III Meethy UOA Fees                 | 03-Juli-2024   |           |                   | 740.00    | 0.00                                                                                                    | 7 19.00   | -7 19.00 | 110,030  | EF1032419  | 0,000       |                                        |        | 03-Juli-2024          | AAUGER | -  |
| 44 | EET Boumont Broospood on 01 Jul 2024     | 01-Jul-2024    |           |                   | 719.00    | 0.00                                                                                                    | 710.00    | 7 19.00  | 115,807  | MBSPG/131  | 7,131       |                                        |        | 01-Jul-2024           | ANUGER |    |
| 45 | CFT Fayment Frocessed on 01-Jul-2024     | 01-Jui-2024    |           |                   | 740.00    | 0.00                                                                                                    | / 19.00   | -/ 19.00 | 110,447  | EF1/12420  | 7,132       |                                        |        | 01-Jui-2024           | ANTUCA | -  |
| 40 | Bill AUG Monthly HUA Fees                | 01-Aug-2024    |           |                   | /19.00    | 0.00                                                                                                    | 740.00    | 7 19.00  | 118,935  | MBSPG294   | 294         |                                        |        | 11-Jui-2024           | ANTHEA | -  |
| 4/ | EFT Payment Processed on 11-Jul-2024     | 01-Aug-2024    |           | Customer Total    | 0.00      | 0.00                                                                                                    | /19.00    | -/ 19.00 | 121,516  | EF1/112421 | 295         |                                        |        | 11-Jui-2024           | ANTHEA | -  |
| 48 |                                          |                |           | Customer Total    | 14,059.00 | 0.00                                                                                                    | 14,059.00 | 0.00     |          |            |             |                                        |        |                       |        | 4  |

# 1.8.3 Summary List #10671

The Summary List displays the bill history transactions for the customer in summary format based on the criteria entered.

| Task 10671: Transaction History Summary                                                                                                    | × |  |  |  |
|----------------------------------------------------------------------------------------------------|---|--|--|--|
| Transaction History Summary                                                                                                    |   |  |  |  |
| Optional: Enter Bill Year Range From Year: To Year:                                                                                                    |   |  |  |  |
| Optional: Enter Program Type                                                                                                    |   |  |  |  |
| Task 10671: Transaction History Summary          Transaction History Summary       X         Optional: Enter Bill Year Range       From Year:       To Year:         Optional: Enter Program Type |   |  |  |  |
| Lookup OK Cancel Clear All                                                                                                    |   |  |  |  |

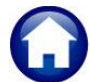

Optionally select a Bill Year Range and/or a Program Type to drill down on the content or leave the prompts blank and display all.

| ه) ( | CustTrxH                                                                                                    | is_10671_TH          | IERESA[3]        | ].pdf - Ado       | be Acr       | obat Rea | der (64                                   | -bit)      |           |              |            |          |            |      |                  |        |       |              |                      |       |      |         |  |
|------|----------------------------------------------------------------------------------------------------|----------------------|------------------|-------------------|--------------|----------|-------------------------------------------|------------|-----------|--------------|------------|----------|------------|------|------------------|--------|-------|--------------|----------------------|-------|------|---------|--|
| File | Edit V                                                                                                    | /iew Sign            | Windo            | w Help            |              |          |                                           |            |           |              |            |          |            |      |                  |        |       |              |                      |       |      |         |  |
| Но   | ome                                                                                                    | Teols                | C                | Customer <u>.</u> | _Histo       | ry       |                                           | Cust       | TrxHis_10 | 0671         | ×          |          |            |      |                  |        |       |              |                      |       |      |         |  |
| E    | 2                                                                                                    | ഹ                    | •                | ፼ (               |              | 4        | 2                                         | / 3        | k         | $\mathbb{Q}$ | Θ          | $\oplus$ | 102%       | *    | L<br>L<br>L<br>L | ₩      | F     | Ø            | Ó.                   | 3     | Ì    | Q       |  |
|      | 10671-MBCUSTRNHISSUM.REP Printed 20-Sep-2024 at 17:32:32 by THERESA<br>Heritage Village Master Association<br>Transaction History Summary |                      |                  |                   |              |          |                                           |            |           |              |            |          |            | Page | 2                |        |       |              |                      |       |      |         |  |
|      | Customer#: 1000A<br>Owner:<br>Service Address: 1000A H                                                                                    |                      |                  |                   |              | TAGE     | AGE VILLAGE as of 17:32:32 on 20-Sep-2024 |            |           |              |            |          |            |      |                  |        |       |              |                      |       |      |         |  |
|      | Trx                                                                                                    | Date                 | Year             | Bill#             |              |          | Cha                                       | rges       | Other     | Charg        | ges        | Adjus    | tments     |      | Refund           | s ==== | Payme | nts I        | Descripti            | on    |      |         |  |
|      | 01-A<br>01-A                                                                                                    | lug-2024<br>lug-2024 | 2024<br>2024     | 059804<br>059804  | 4-00<br>4-00 |          | 719                                       | .00<br>.00 |           | . (<br>. (   | 00<br>00   |          | .00<br>.00 |      | .00              |        | 719:  | 00 H<br>00 H | Billing<br>ELECTRONI | C FUN | DS T | RANSFER |  |
|      |                                                                                                    |                      |                  |                   |              |          | 719                                       | .00        |           | . (          | 00         |          | .00        |      | .00              |        | 719.  | 00           |                      |       |      |         |  |
| •    | 01-1<br>01-1                                                                                                    | ec-2022<br>ec-2022   | 2 2023<br>2 2023 | 002581<br>002581  | L-00<br>L-00 |          | 679                                       | .00        |           | .0           | 0 0<br>0 0 |          | .00        |      | .00              |        | 679.  | 00 H<br>00 H | Billing<br>ELECTRONI | C FUN | DS T | RANSFER |  |
|      |                                                                                                    |                      |                  |                   |              |          | 679                                       | .00        |           | . (          | 00         |          | .00        |      | .00              |        | 679.  | 00           |                      |       |      |         |  |
|      | 01-F<br>01-F                                                                                                    | eb-2023<br>eb-2023   | 2023<br>2023     | 003274<br>003274  | 4-00<br>1-00 |          | 679                                       | .00        |           | . (          | 0 0<br>0 0 |          | .00        |      | .00              |        | 679.  | 00 H<br>00 H | Billing<br>ELECTRONI | C FUN | DS T | RANSFER |  |
|      |                                                                                                    |                      |                  |                   |              |          | 679                                       | .00        |           | .(           | 00         |          | .00        |      | .00              |        | 679.  | 00           |                      |       |      |         |  |
|      | 01-M<br>01-M                                                                                                    | Mar-2023<br>Mar-2023 | 3 2023<br>3 2023 | 005981<br>005981  | L-00<br>L-00 |          | 679                                       | .00        |           | . (<br>. (   | 00         |          | .00        |      | .00              |        | 679.  | 00 H<br>00 H | Billing<br>ELECTRONI | C FUN | DS T | RANSFER |  |
|      |                                                                                                    |                      |                  |                   |              |          | 679                                       | .00        |           | . (          | 00         |          | .00        |      | .00              |        | 679.  | 00           |                      |       |      |         |  |

# 1.9 Reports

Click the **[9 Reports]** button to select from a dropdown list of reports. Some of the reports are specific to the currently displayed unit; others are more general. If the report is available elsewhere and described in this document, a link is provided.

| File Edit  | t Le           | dger  | s Pu               | ırcha   | ise O    | rders   | Acco       | unts P | ayable | Hu         | man   | Resources | Budget   | Collections | Tax         | 1          |
|------------|----------------|-------|--------------------|---------|----------|---------|------------|--------|--------|------------|-------|-----------|----------|-------------|-------------|------------|
| Pa 🛍       | 8              | đ     | He                 | +       | +        | H       | ₩ ₩        | Q      |        | ß          |       | a         |          |             |             |            |
|            |                |       |                    |         |          |         |            |        |        |            |       | (         | Custon   | ner Maint   | ena         | nc         |
| Goto       |                | Г     | Cust               | No      | 10       | 008     | -          | _      | _      | _          | _     |           |          |             | _           |            |
| Actio      | ns             | Í I   | Name 1             |         |          | VID     | JONES      |        |        |            |       |           |          |             | Phor        | ne         |
| S          |                | Stree | e 2<br>t#          | 10      | KE I     | AESMITH |            |        |        |            |       |           |          | Phor        | 1e          |            |
| X Add (    | Cust           | 1     | Stree              | et<br>o | FE       | RITA    | AGE VIL    | LAGE   |        |            |       |           |          | - 1         | Bill C      | )el<br>ail |
| Y Delete   | Cust           | í I   | City               | -       | 50       | UTH     | BURY       |        |        |            |       | St CT     | Zip 0648 | 8-0000      |             |            |
|            |                |       |                    |         |          |         |            |        |        |            |       |           |          |             |             |            |
|            |                | F     |                    |         |          | _       |            |        |        | _          | 2.04  | sidente   |          | 11 00000    |             | 6          |
| L Sea      | rch            | 1     |                    | Cı      | isto     | me      | er Prot    | ile    |        |            | JIK   | Isidenta  |          | * Leases    |             |            |
|            |                | 1     |                    | M       | ailir    | ng l    | List       |        |        |            | as Ur | nt Addres | s        |             | Clas        | s          |
| 9 Report   | s              |       |                    | Bil     | ін       | isto    | ry         |        |        |            |       |           | _        |             | Con         | do         |
|            | _              |       |                    | Тр      | (History |         |            |        |        |            | -     |           |          |             |             |            |
|            |                |       |                    | To      | . c.     |         | -,<br>man/ |        |        |            |       |           |          | _           | Occu        | ibs        |
| Tickle     | rs             | 1     |                    |         | . 50     |         | nary .     |        |        |            |       |           | in hear  | 2-0000      | Dem<br>In-H | an         |
| PRG Inv    | pices          | 1     |                    | Pr      | ogr      | am      | List       |        |        |            |       |           | 10 00400 | ,           |             |            |
| Out on the |                | i     |                    | Cı      | isto     | me      | er Stat    | eme    | ent    |            |       |           |          |             |             |            |
| Custom     | Field Logs Cus |       | Cu                 | isto    | me       | er Ema  | iil Li     | st     |        | Update EFT |       |           |          |             |             |            |
| Field L    |                |       | ustomer EFT Report |         |          |         |            |        |        |            | No    |           |          |             |             |            |
| Bank Qu    | estion         |       |                    | cı      | isto     | me      | er EFT     | Cha    | nae    |            |       |           |          |             | CLO         | SI         |
|            |                |       |                    |         |          |         | ) aline    |        |        |            |       |           |          |             |             |            |
|            |                |       |                    | and the | 1010     | Le L    | renvel     | у у    | pe L   | 15L        |       |           |          |             |             |            |

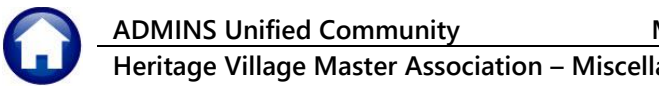

18 October 2024

# 1.9.1 Customer Profile #10023

Choose Customer Profile to generate a brief report on the customer details for the current unit.

| Task 10023: Customer Profile                                                                                       |                                          |                                                     |                                                      |                                                                         | х              |              |        |  |
|----------------------------------------------------------------------------------------------------|------------------------------------------|-----------------------------------------------------|------------------------------------------------------|-------------------------------------------------------------------------|----------------|--------------|--------|--|
| MB Customer Profile                                                                                                |                                          |                                                     |                                                      |                                                                         |                |              |        |  |
| Run as O Preview O Print  PDF If Printing use Duplex  Yes  No Lookup OK                                            | Cancel                                   | Cl                                                  | ear All                                              |                                                                         |                |              |        |  |
| [L0023-MBCUSFRO.REP Printed 23-Sep-2024 at 16:30                                                                   | ):14 by THERE<br>Heritage Vi<br>Misc Bil | SA<br>llage Master .<br>ling Customer               | Association<br>Profile                               |                                                                         |                |              | Page 1 |  |
| Customer: 1000A Parcel‡:<br>Primary:<br>Secondary:<br>Location: 1000A HERITAGE VILLAGE<br>City/SYCAp: , 00000-0000 |                                          |                                                     | Phone<br>1 (203)<br>2 (203)<br>3 (000)<br>Email ba   | Ext<br>555-1616 0000<br>555-1212 0000<br>000-0000 0000<br>nd@admins.com | Туре<br>С<br>Н | Cell<br>Home |        |  |
| Service Address<br>                                                                                                |                                          | Mailing Add<br><br>Owner 1<br>Line 1<br>City/St/Zip | ress Sam<br>STEPHEN STI<br>1000A HERIT<br>SOUTHBURY, | e as Service A<br>LLS<br>AGE VILLAGE<br>CT 06488-0000                   | ddress?        | Yes          |        |  |
| Enrolled Subscription Programs<br>                                                                                 |                                          |                                                     |                                                      |                                                                         |                |              |        |  |
| Line Program Description                                                                                           | Frequency                                | Start Date                                          | End Date                                             | Last Billed                                                             |                |              |        |  |
| 1 HOAFEES HOA Fees                                                                                                 | Monthly                                  | 13-Nov-2020                                         |                                                      | 01-Aug-2024                                                             |                |              |        |  |

# 1.9.2 Mailing List #10687

This report is described in MB-440, Customer Reports in the Help Reference Library.

| Task 10687: Customer Mailing List X                                                                                                    |  |  |  |  |  |  |  |  |
|----------------------------------------------------------------------------------------------------|--|--|--|--|--|--|--|--|
| Customer Mailing List                                                                                                    |  |  |  |  |  |  |  |  |
| Select Status:          • All          • Only Active          • Only Inactive         • All          • Yes          • No         • All          • Yes          • No         • Only Inactive         • Only Inactive         • Only         • Only |  |  |  |  |  |  |  |  |
| Run as  CSV O Excel                                                                                                    |  |  |  |  |  |  |  |  |
| Lookup OK Cancel Clear All                                                                                                    |  |  |  |  |  |  |  |  |

If the report is run as .CSV for use in a mail merge, for example, the default location will be as shown below.

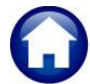

### ADMINS Unified Community

Heritage Village Master Association – Miscellaneous Billing

18 October 2024

| CSV Save File Name                                                                                                    |                                                                               |                                                                               |                                                | ×   |
|----------------------------------------------------------------------------------------------------|-------------------------------------------------------------------------------|-------------------------------------------------------------------------------|------------------------------------------------|-----|
| $\leftarrow$ $\rightarrow$ $\checkmark$ $\uparrow$ $\blacksquare$ $\ll$ AUC_Development $\rightarrow$                                                                                                    | admhome $\Rightarrow$ auc $\Rightarrow$ SYMOD $\Rightarrow$ Utl $\Rightarrow$ | ע גע אין אין אין אין אין אין אין אין אין אין                                  | rch Utl                                        |     |
| Organize 🔻 New folder                                                                                                    |                                                                               |                                                                               |                                                | ?   |
| ✓           This PC          3 3D Objects          C on ADM-TCAMPBELL          Desktop         Desktop         Downloads         Downloads          Music         Pictures         Wideos         time Local Disk (C:)         Data1 (D:)         Data2 (F:)         Vilename: | Name<br>Crystal_Logical_Setups<br>Crystal_Logical_Shortcuts                   | Date modified<br>6/15/2019 2:48 PM<br>6/15/2019 2:48 PM<br>11/20/2023 3:32 PM | Type<br>File folder<br>File folder<br>CSV File | Siz |
| Save as type: CSV files (*.csv)                                                                                                    |                                                                               | Sav                                                                           | e Cano                                         | ~   |
| A Hide Folders                                                                                                    |                                                                               |                                                                               |                                                |     |

Save the file where you can access it for further processing.

#### If run as Exel, it will look like this:

| 電 🖫 ' <sup>9</sup> · <sup>マ</sup> × Cust_MailingList_ <sup>:1],xml</sup> - <sup>Excel</sup> |                                                          |                                      |           |           | ₽ Search |           |   |           |          |                          |                |                   |        | 8                                 |
|---------------------------------------------------------------------------------------------|----------------------------------------------------------|--------------------------------------|-----------|-----------|----------|-----------|---|-----------|----------|--------------------------|----------------|-------------------|--------|-----------------------------------|
| File Home Insert                                                                            | e Home Insert Page Layout Formulas Data Review View Help |                                      |           |           |          |           |   |           |          |                          |                |                   |        |                                   |
| N12 $\checkmark$ : $\times \checkmark f_x$                                                  |                                                          |                                      |           |           |          |           |   |           |          |                          |                |                   |        |                                   |
| A                                                                                           | В                                                        | С                                    | D         |           | E        |           | F | G         | н        | 1                        | J              | к                 | L      | М                                 |
| 1 Statement Name                                                                            | Statement Name 2                                         | Address 1                            | Address 2 | Address 3 |          | Address 4 |   | City      | State    | Zip                      | Customer#      | Customer Cl       | EFT    | Comment                           |
| 2 STEPHEN STILLS                                                                            |                                                          | 1000A HERITAGE VILLAGE               |           |           |          |           |   | SOUTHBURY | CT       | 06488-0000               | 1000A          | CTRY-HS           | Y      | CLOSING 9/3/14                    |
| 5 SEAN LENNON                                                                               | YOKON ONO                                                | THE DAKOTA                           |           |           |          |           |   | NEW YORK  | NY       | 10292-0000               | 1001B          | BERK-1            | Y      | closing 6/29/09                   |
| 2 STEPHEN STILLS<br>5 SEAN LENNON                                                           | YOKON ONO                                                | 1000A HERITAGE VILLAGE<br>THE DAKOTA |           |           |          |           |   | NEW YORK  | CT<br>NY | 06488-0000<br>10292-0000 | 1000A<br>1001B | CTRY-HS<br>BERK-1 | Y<br>Y | CLOSING 9/3/14<br>closing 6/29/09 |

# 1.9.3 Bill History #10672

This is the same report as shown in section <u>History List #10672</u> above. The Excel version is shown below.

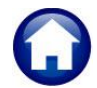

18 October 2024

| Ŕ  | 国 田 り マ マ · マ Cust_TrnHisSum_ <sup>1],xml - Excel</sup> |             |                         |                |             |         |           |         |     |   |  |
|----|---------------------------------------------------------|-------------|-------------------------|----------------|-------------|---------|-----------|---------|-----|---|--|
| I  | ile                                                     | Home Insert | Page Lavout Formulas Da | ta Review View | Help        |         |           |         |     |   |  |
|    |                                                         |             |                         |                |             |         |           |         |     |   |  |
| T  | 31                                                      | - ~] € [× · | $\checkmark f_x$        |                |             |         |           |         |     |   |  |
|    | Α                                                       | В           | С                       | D              | E           | F       | G         | н       | 1.1 | J |  |
| 1  | Cust                                                    | omer# 1000  | Α                       |                |             |         |           |         |     |   |  |
| 2  | Owne                                                    | r: STEPHEN  |                         |                |             |         |           |         |     |   |  |
| 2  | 0                                                       |             |                         |                |             |         |           |         |     |   |  |
| 3  | Servi                                                   | ce_Address: | 1000A HERITAGE VILLAGE  |                |             |         |           |         |     |   |  |
| 4  | Voar                                                    | Bill#       | Brogram                 | Charges        | Adjustments | Pofunds | Paymente  | Balance |     |   |  |
| 6  | 5000                                                    | 013506-00   | Pre-Payments            | 0.00           |             | 0.00    |           |         |     |   |  |
| 7  | 2024                                                    | 065026-00   | Bank Questionaires      | 85.00          | 0.00        | 0.00    | 0.00      | 85.00   |     |   |  |
| 8  | 2024                                                    | 059804-00   | HOA Fees                | 719.00         | 0.00        | 0.00    | 719.00    | 0.00    |     |   |  |
| g  | 2024                                                    | 057200-00   | HOA Fees                | 719.00         | 0.00        | 0.00    | 719.00    | 0.00    |     |   |  |
| 10 | 2024                                                    | 054490-00   | HOA Fees                | 719.00         | 0.00        | 0.00    | 719.00    | 0.00    |     |   |  |
| 11 | 2024                                                    | 051756-00   | HOA Fees                | 719.00         | 0.00        | 0.00    | 719.00    | 0.00    |     |   |  |
| 12 | 2024                                                    | 049035-00   | HOA Fees                | 719.00         | 0.00        | 0.00    | 719.00    | 0.00    |     |   |  |
| 13 | 2024                                                    | 046355-00   | HOA Fees                | 719.00         | 0.00        | 0.00    | 719.00    | 0.00    |     |   |  |
| 14 | 2024                                                    | 043638-00   | HOA Fees                | 719.00         | 0.00        | 0.00    | 719.00    | 0.00    |     |   |  |
| 15 | 2024                                                    | 040884-00   | HOA Fees                | 719.00         | 0.00        | 0.00    | 719.00    | 0.00    |     |   |  |
| 16 | 2024                                                    | 038204-00   | HOA Fees                | 719.00         | 0.00        | 0.00    | 719.00    | 0.00    |     |   |  |
| 17 | 2023                                                    | 035477-00   | HOA Fees                | 719.00         | 0.00        | 0.00    | 719.00    | 0.00    |     |   |  |
| 18 | 2023                                                    | 032734-00   | HOA Fees                | 679.00         | 0.00        | 0.00    | 679.00    | 0.00    |     |   |  |
| 19 | 2023                                                    | 030036-00   | HOA Fees                | 679.00         | 0.00        | 0.00    | 679.00    | 0.00    |     |   |  |
| 20 | 2023                                                    | 027221-00   | HOA Fees                | 679.00         | 0.00        | 0.00    | 679.00    | 0.00    |     |   |  |
| 21 | 2023                                                    | 024490-00   | HOA Fees                | 679.00         | 0.00        | 0.00    | 679.00    | 0.00    |     |   |  |
| 22 | 2023                                                    | 021734-00   | HOA Fees                | 679.00         | 0.00        | 0.00    | 679.00    | 0.00    |     |   |  |
| 23 | 2023                                                    | 019002-00   | HOA Fees                | 679.00         | 0.00        | 0.00    | 679.00    | 0.00    |     |   |  |
| 24 | 2023                                                    | 016238-00   | HOA Fees                | 679.00         | 0.00        | 0.00    | 679.00    | 0.00    |     |   |  |
| 25 | 2023                                                    | 010855-00   | HOA Fees                | 679.00         | 0.00        | 0.00    | 679.00    | 0.00    |     |   |  |
| 26 | 2023                                                    | 005981-00   | HOA Fees                | 679.00         | 0.00        | 0.00    | 679.00    | 0.00    |     |   |  |
| 27 | 2023                                                    | 003274-00   | HOA Fees                | 679.00         | 0.00        | 0.00    | 679.00    | 0.00    |     |   |  |
| 28 | 2023                                                    | 002581-00   | HOA Fees                | 679.00         | 0.00        | 0.00    | 679.00    | 0.00    |     |   |  |
| 29 |                                                         |             |                         | 14,744.00      | 0.00        | 0.00    | 14,659.00 | 85.00   |     |   |  |
| 30 |                                                         |             |                         |                |             |         |           |         |     |   |  |
| 31 |                                                         |             |                         |                |             |         |           |         |     |   |  |
| 32 |                                                         |             |                         |                |             |         |           |         |     |   |  |
| 33 |                                                         |             |                         |                |             |         |           |         |     |   |  |
|    | < >                                                     | Mbcu        | sbilhissum +            |                |             |         |           |         |     |   |  |

# 1.9.4 Trx History #10670

Please see section <u>1.8.2 above</u> for examples of the Transaction History Report.

# 1.9.5 Transaction Summary #10671

Please see section <u>1.8.3 above</u> for examples of the Transaction Summary Report.

## 1.9.6 Program List #10113

Please refer to section <u>1.11.3 below</u> for a description of this report.

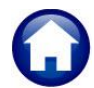

MB-630 HVMA Customer Maintenance & Queries

ADMINS Unified Community MB-630 HVMA Heritage Village Master Association – Miscellaneous Billing

18 October 2024

# 1.9.7 Customer Statement #10669

Fill in the prompt; enter email address and note(s if emailing the statement

In general, this is run with the following selection of

Open Only Exclude Credit Invoices- O Yes Print 
<sup>O</sup> Summary

Generating this report in detail produces numerou pages as it enumerates every transaction associated with that unit.

The statement will look like this:

| election:<br>×clude Credit Balance Invoices<br>rint                                                                                                    | ● All ○ Open C<br>∵ ○ Yes ● No<br>○ Summary ●              | nly ○ Current Month ·<br>Detail | + Open 🔿 Curr                 | ent Month Only                                         | ¥                                               |                     |                    |
|----------------------------------------------------------------------------------------------------|------------------------------------------------------------|---------------------------------|-------------------------------|--------------------------------------------------------|-------------------------------------------------|---------------------|--------------------|
| ptional: Enter Email Address<br>ptional: Enter Email Note 1<br>ptional: Enter Email Note 2<br>ptional: Enter Email Note 3<br>ptional: Enter Email Note 4 |                                                            |                                 |                               |                                                        |                                                 |                     |                    |
|                                                                                                    |                                                            | Lookup 0                        | K Can                         | el Clear                                               | All                                             |                     |                    |
|                                                                                                    |                                                            |                                 |                               |                                                        |                                                 |                     |                    |
|                                                                                                    |                                                            | CUSTOME                         | R STATE                       | MENT                                                   |                                                 |                     | Page 2 of :        |
| HERITAGE 1<br>ASSOCIATIC<br>465 HERITA<br>SOUTHBUR                                                                                                    | VILLAGE MASTER<br>DN, INC<br>GE RD. SUITE 1<br>Y, CT 06488 |                                 |                               |                                                        |                                                 |                     |                    |
| STEPHEN STILLS<br>1000 A HERITAGE VILLAC<br>SOUTHBURY, CT 06488                                                                                          | ЭE                                                         |                                 | State<br>Amo<br>Cust<br>Prima | ment Date:<br>Int Due:<br>omer Number:<br>ary Address: | 23-Sep-2024<br>\$85.00<br>1000A<br>1000AHERITAG | EVILLAGE            |                    |
| Invoice# Description                                                                                                    |                                                            | Transaction<br>Date             | Charged                       | Adjustments/<br>Refunds                                | Payments                                        | Balance             | Past Du            |
| 038204-00 DEC EFT Paymen                                                                                                    | t                                                          | 01-Dec-2023                     |                               |                                                        | \$719.00                                        | -\$719.00           |                    |
| 040884-00 JAN Monthly HOA                                                                                                    | Fees                                                       | 01-Jan-2024                     | \$719.00                      |                                                        |                                                 | \$719.00            |                    |
| 040884-00 JAN EFT Payment                                                                                                    |                                                            | 01-Jan-2024                     |                               |                                                        | \$719.00                                        | -\$719.00           |                    |
| 043638-00 FEB HOA Fees                                                                                                    |                                                            | 01-Feb-2024                     | \$719.00                      |                                                        |                                                 | \$719.00            |                    |
| 043638-00 FEB EFT Paymen                                                                                                    | t                                                          | 01-Feb-2024                     |                               |                                                        | \$719.00                                        | -\$719.00           |                    |
| 043638-00 Adjustment by AA                                                                                                    |                                                            | 04-Mar-2024                     | \$35.00                       |                                                        |                                                 | \$35.00             |                    |
| 045355-00 MAR HOA Fees                                                                                                    | OICE BY AAUGER                                             | 25-Mar-2024                     | -\$35.00                      |                                                        |                                                 | -\$30.00            |                    |
| 046355-00 MAR EFT Paymer                                                                                                    | it                                                         | 01-Mar-2024                     | \$113.00                      |                                                        | \$719.00                                        | -\$719.00           |                    |
| 049035-00 APR Monthly HOA                                                                                                    | Fees                                                       | 02-Apr-2024                     | \$719.00                      |                                                        |                                                 | \$719.00            |                    |
| 049035-00 APR EFT Paymen                                                                                                    | t                                                          | 02-Apr-2024                     | -                             |                                                        | \$719.00                                        | -\$719.00           |                    |
| 051756-00 MAY Monthly HOA                                                                                                    | Fees                                                       | 01-May-2024                     | \$719.00                      |                                                        |                                                 | \$719.00            |                    |
| 051756-00 MAY EFT Paymen                                                                                                    | t                                                          | 01-May-2024                     |                               |                                                        | \$719.00                                        | -\$719.00           |                    |
| 054490-00 JUN Monthly HOA                                                                                                    | Fees                                                       | 03-Jun-2024                     | \$719.00                      |                                                        |                                                 | \$719.00            |                    |
| 054490-00 JUN EFT Paymen                                                                                                    | t                                                          | 03-Jun-2024                     |                               |                                                        | \$719.00                                        | -\$719.00           |                    |
| 057200-00 JUL Monthly HOA                                                                                                    | Fees                                                       | 01-Jul-2024                     | \$719.00                      |                                                        |                                                 | \$719.00            |                    |
| 057200-00 JUL EFT Payment                                                                                                    |                                                            | 01-Jul-2024                     |                               |                                                        | \$719.00                                        | -\$719.00           |                    |
| 059804-00 AUG Monthly HOA                                                                                                    | \ Fees                                                     | 01-Aug-2024                     | \$719.00                      |                                                        |                                                 | \$719.00            |                    |
| 059804-00 AUG EFT Paymer                                                                                                    | t                                                          | 01-Aug-2024                     |                               |                                                        | \$719.00                                        | -\$719.00           |                    |
| 065026-00 Bill                                                                                                    |                                                            | 23-Sep-2024                     | \$85.00                       |                                                        |                                                 | \$85.00             |                    |
|                                                                                                    | Balances                                                   | as of: 23-Sep-2024              | \$14,744.00                   | \$0.00                                                 | \$14,659.00                                     | \$85.00             | \$0.0              |
|                                                                                                    |                                                            |                                 |                               |                                                        | PAY                                             | <u>' THIS AMO</u> U | NT: <u>\$85.</u> 0 |
|                                                                                                    |                                                            |                                 |                               |                                                        |                                                 |                     |                    |
|                                                                                                    |                                                            |                                 |                               |                                                        |                                                 |                     |                    |

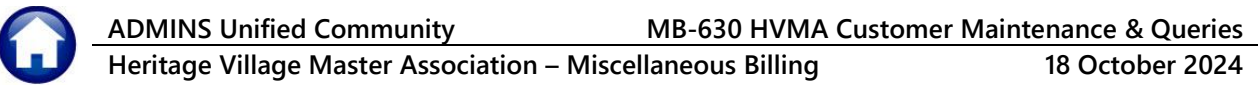

# 1.9.8 Customer Email List #10646

| Task 10646: Customers with Email Addresses X |  |  |  |  |  |  |  |
|----------------------------------------------|--|--|--|--|--|--|--|
| Customer with Email Addresses                |  |  |  |  |  |  |  |
| Select Status:                               |  |  |  |  |  |  |  |
|                                              |  |  |  |  |  |  |  |
| Run as O Preview O Print O PDF  Excel        |  |  |  |  |  |  |  |
| Lookup OK Cancel Clear All                   |  |  |  |  |  |  |  |
|                                              |  |  |  |  |  |  |  |

This report includes all Condo Units where the owners have provided an email address.

| 2月日 5~    |                                    | .xml - Excel          | ₽ Search        |
|-----------|------------------------------------|-----------------------|-----------------|
| File Home | Insert Page Layout Formulas Data R | eview View Help       |                 |
| M33 ~     | $X \sim f_x$                       |                       |                 |
|           |                                    | C                     | D               |
| 1 Cust#   | Owner-Name                         | Service-Address       | Email Address   |
| 2 1000A   | STEPHEN STILLS                     |                       | band@admins.com |
| 3 110B    | GRAHAM NASH                        | 110B HERITAGE VILLAGE | band@damms.com  |
| 4 123B    | DAVID CROSBY                       | 123B HERITAGE VILLAGE |                 |
| 5 138A    | DON HENLEY                         | 138A HERITAGE VILLAGE |                 |
| 6 14D     | RINGO STALL                        | 14D HERITAGE VILLAGE  |                 |
| 7 189B    | FRIC CLAPTON                       | 189B HERITAGE VILLAGE |                 |
| 8 244A    | TAYLOR SWIFT                       | 244A HERITAGE VILLAGE | com             |
| 9 281A    | TRAVIS KELCE                       | 281A HERITAGE VILLAGE |                 |
| 10 28C    | JOE STRUMMER                       | 28C HERITAGE VILLAGE  |                 |
| 11 34E    | SID VICIOUS                        | 34E HERITAGE VILLAGE  | ail.com         |
| 12 389B   | PAUL MCCARTNEY                     | 389B HERITAGE VILLAGE |                 |
| 13 395B   | JAMES CORDEN                       | 395B HERITAGE VILLAGE |                 |
| 14 404B   | JOHN LENNON                        | 404B HERITAGE VILLAGE |                 |
| 15 449A   | GEORGE HARRISON                    | 449A HERITAGE VILLAGE |                 |
| 16 470B   | NEIL YOUNG                         | 470B HERITAGE VILLAGE | L.NET           |
| 17 496D   | CASS ELLIOT                        | 496D HERITAGE VILLAGE |                 |
| 18 537B   | DEVAL PATRICK                      | 537B HERITAGE VILLAGE |                 |
| 19 557B   | TAYLOR SWIFT                       | 557B HERITAGE VILLAGE |                 |
| 20 581C   | TRAVIS KELCE                       | 581C HERITAGE VILLAGE |                 |
| 21 587A   | JOE STRUMMER                       | 587A HERITAGE VILLAGE |                 |
| 22 647B   | SID VICIOUS                        | 647B HERITAGE VILLAGE |                 |
| 23 6A     | PAUL MCCARTNEY                     | 6A HERITAGE VILLAGE   |                 |
| 24 76C    | JAMES CORDEN                       | 76C HERITAGE VILLAGE  |                 |
| 25 844B   | JOHN LENNON                        | 844B HERITAGE VILLAGE |                 |
| 26 850A   | GEORGE HARRISON                    | 850A HERITAGE VILLAGE |                 |
| 27 891A   | NEIL YOUNG                         | 891A HERITAGE VILLAGE |                 |
| 28 922B   | CASS ELLIOT                        | 922B HERITAGE VILLAGE |                 |
| 29        |                                    |                       |                 |
| 30        | Grand Total # records : 27         |                       |                 |
| 31        |                                    |                       |                 |
| 32        | All                                |                       |                 |

ADMINS Unified Community MB-630 HV

MB-630 HVMA Customer Maintenance & Queries

Heritage Village Master Association – Miscellaneous Billing

18 October 2024

# 1.9.9 Customer EFT Report #10643

See <u>MB-615 HVMA EFT Reports</u> in the Miscellaneous Billing Help Reference Library for details.

| Task 10643: Customer EFT List | × |
|-------------------------------|---|
| Customer EFT List             |   |
| Run as  Excel                 |   |
| Lookup OK Cancel Clear All    |   |

| Ŕ  | 目日 り~        | C ~ ≂ EFT_Listing_10643_THERESA[1].xml - Excel |                        | ✓ Search |                 |           |
|----|--------------|------------------------------------------------|------------------------|----------|-----------------|-----------|
|    | File Home    | Insert Page Layout Formulas Data Review        | w View Help            |          |                 |           |
|    | 19           | $: \times \checkmark f_r$                      |                        |          |                 |           |
|    |              |                                                |                        | D        | <b>F</b>        |           |
| 4  | A            | B<br>Ourner Name                               | Drimony Address        | Class    | Amount Moses    |           |
| 1  | <u>Cust#</u> |                                                |                        | CTDV UC  | Amount Wessa    | <u>je</u> |
| 2  | 1000A        | STEPHEN STILLS                                 |                        |          | 719.00 ***Preix | Jte       |
| 3  | 10008        | SONNY STILLS                                   |                        | SHERMAN  | 723.00          |           |
| 4  | 1001A        | GRAHAM NASH                                    |                        | SHERMAN  | 723.00          |           |
| 5  | 10018        | DAVID CROSBY                                   |                        | BERK-1   | 809.00          |           |
| 6  | 1002A        | DON HENLEY                                     | 1002A HERITAGE VILLAGE | CARRIAGE | 586.00          |           |
| 1  | 1003A        | RINGO STALL                                    | 1003A HERITAGE VILLAGE | BERK-1   | 809.00          |           |
| 8  | 1004A        | ERIC CLAPTON                                   | 1004A HERITAGE VILLAGE | SHERMAN  | 723.00          |           |
| 9  | 1005B        | TAYLOR SWIFT                                   | 1005B HERITAGE VILLAGE | SHERMAN  | 723.00          |           |
| 10 | 1007A        | TRAVIS KELCE                                   | 1007A HERITAGE VILLAGE | CTRY-HS  | 719.00          |           |
| 11 | 1007B        | JOE STRUMMER                                   | 1007B HERITAGE VILLAGE | SHERMAN  | 723.00          |           |
| 12 | 1008A        | SID VICIOUS                                    | 1008A HERITAGE VILLAGE | BERK-1   | 809.00          |           |
| 13 | 1008B        | PAUL MCCARTNEY                                 | 1008B HERITAGE VILLAGE | SHERMAN  | 723.00          |           |
| 14 | 1009A        | JAMES CORDEN                                   | 1009A HERITAGE VILLAGE | CTRY-HS  | 719.00          |           |
| 15 | 1009B        | JOHN LENNON                                    | 1009B HERITAGE VILLAGE | BERK-1   | 809.00          |           |
| 16 | 1010A        | GEORGE HARRISON                                | 1010A HERITAGE VILLAGE | SHERMAN  | 723.00          |           |
| 17 | 1011A        | NEIL YOUNG                                     | 1011A HERITAGE VILLAGE | SHERMAN  | 723.00          |           |
| 18 | 1012A        | CASS ELLIOT                                    | 1012A HERITAGE VILLAGE | BERK-1   | 809.00          |           |
| 19 | 1012B        | DEVAL PATRICK                                  | 1012B HERITAGE VILLAGE | SHERMAN  | 723.00          |           |
| 20 | 1013A        | TAYLOR SWIFT                                   | 1013A HERITAGE VILLAGE | CTRY-HS  | 719.00          |           |
| 21 | 1014B        | TRAVIS KELCE                                   | 1014B HERITAGE VILLAGE | CTRY-HS  | 719.00          |           |

# 1.9.10 Customer EFT Changes #10644

See <u>MB-615 HVMA EFT Reports</u> in the Miscellaneous Billing Help Reference Library for details.

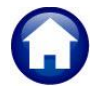

ADMINS Unified Community MB-630 HVMA Heritage Village Master Association – Miscellaneous Billing

18 October 2024

# 1.9.11 Invoice Delivery Type List #10647

This report lists all customers who have chosen either Email or Print as their delivery type. Since HVMA does not use these options, this report can verify they are not set accidentally.

| Task 10647: Invoice Delivery Type List                                    |                                                                            | ×                       |        |
|---------------------------------------------------------------------------|----------------------------------------------------------------------------|-------------------------|--------|
| Invoice Delivery Type List                                                | :                                                                          |                         |        |
| Bill Delivery Type 💿 Email 🔿 Prin                                         | t                                                                          |                         |        |
| Select Status: 🛛 🔿 All 💿 Only Ad                                          | tive 🔿 Only Inactive                                                       |                         |        |
|                                                                           | ·                                                                          |                         |        |
| Run as O Preview O Print                                                  | Excel                                                                      |                         |        |
| ir Printing use Duplex • Yes • O                                          | No                                                                         |                         |        |
|                                                                           |                                                                            |                         |        |
| Lookup UK                                                                 | Cancel Clear Al                                                            |                         |        |
|                                                                           |                                                                            |                         |        |
|                                                                           |                                                                            |                         |        |
| µ0647-MBCUSBILDELV.REP Printed 23-Sep-202                                 | 4 at 13:46:22 by THERESA<br>Heritage Village Master<br>Invoice Delivery Tj | Association<br>The List | Page 1 |
| Following Customers are set to receive Invoices deliv<br>Cust# Owner-Name | ered via Email<br>                                                         | Email Address           |        |
| 1000A STEPHEN STILLS                                                      | 1000A HERITAGE VILLAGE                                                     | band@admins.com         |        |
| Selection Legend:                                                         |                                                                            |                         |        |
| Grand Total # records: 1<br>Select Status: Active Only                    |                                                                            |                         |        |
|                                                                           |                                                                            |                         |        |
|                                                                           |                                                                            |                         |        |
|                                                                           |                                                                            |                         |        |
|                                                                           |                                                                            |                         |        |

| × | 1日 り~     | ଙ ୍ Customers_BillDelivery_1064       | 7 Ex 🔎 Search          |                 |
|---|-----------|---------------------------------------|------------------------|-----------------|
| F | ile Home  | Insert Page Layout Formulas Data Re   | eview View Help        |                 |
| A | 2 ~       | $(\times \checkmark f_x)$             |                        |                 |
|   | А         | В                                     | С                      | D               |
| 1 | Following | Customers are set to receive Invoices | delivered via Email    |                 |
| 2 |           | ]                                     |                        |                 |
| 3 | Cust#     | Owner-Name                            | Service-Address        | Email Address   |
| 4 | 1000A     | STEPHEN STILLS                        | 1000A HERITAGE VILLAGE | band@admins.com |
| 5 |           |                                       |                        |                 |
| 6 |           | Grand Total # records : 1             |                        |                 |
| 7 |           |                                       |                        |                 |
| 8 |           | All                                   |                        |                 |
| 9 |           |                                       |                        |                 |

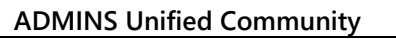

18 October 2024

# 1.10 Tickler Screen

To access the **Bill Notes/Tickler Screen**, from the menu select:

#### Miscellaneous Billing ▶ Maintenance ▶ Customer Maintenance

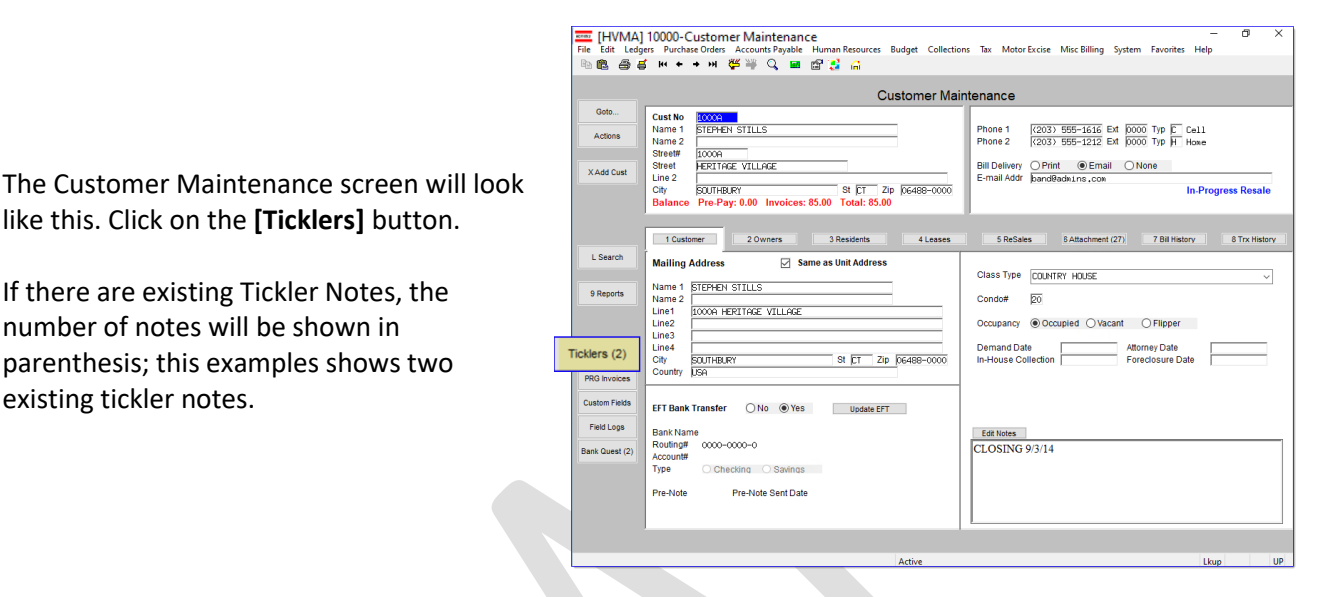

## 1.10.1 Add a New Note

like this. Click on the [Ticklers] button.

If there are existing Tickler Notes, the

parenthesis; this examples shows two

number of notes will be shown in

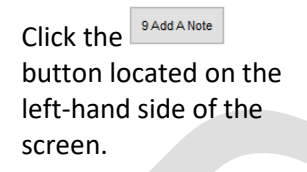

existing tickler notes.

This will add a note for this bill with the current date and time.

Use the OEdit Note button to revise or add to the note for this record.

| AUC] 4149-View Notes/Tickler – 🗸 🗙                                                                                                    |    |   |
|----------------------------------------------------------------------------------------------------|----|---|
| File Edit Ledgers Purchase Orders Accounts Payable Fixed Assets Human Resources Budget Collections Tax Motor Excise Misc Billing System Favorites Help |    |   |
|                                                                                                    |    |   |
| View Notes/Tickler                                                                                                    |    |   |
| G00 Bill# 000000-00 Year 2024 Owner DTC/CNSCN EDEPET 1 + SONDED 1 Balance as of 04-Max-2024 \$ 1182.00                                                 |    |   |
| Actions Location 16 MISON ST                                                                                                    |    |   |
| 9 Add A Note reel 02265-8 -0000                                                                                                    |    |   |
| Bil Pyrment                                                                                                    |    | × |
| Date Time Ventered Discrimination and Ventered All Ventered All                                                                                        |    |   |
|                                                                                                    |    |   |
|                                                                                                    |    |   |
|                                                                                                    |    |   |
|                                                                                                    |    |   |
|                                                                                                    |    |   |
|                                                                                                    |    |   |
|                                                                                                    |    |   |
|                                                                                                    |    |   |
|                                                                                                    |    |   |
|                                                                                                    |    |   |
| For Help, press F1                                                                                                    | NU | M |
|                                                                                                    |    |   |
|                                                                                                    |    |   |
|                                                                                                    |    |   |
|                                                                                                    |    |   |
| Ready Text UP                                                                                                    |    |   |

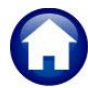

[AUC] 10000-Customer N

Optional: Enter Note

**Optional: Enter Note** 

Sending Attachment via Email

Optional: Enter Contact Name Mr. John Jones

Required: Enter Email Address campbellt189@gmail.com

Cust No 0000211

Parcel# Primary Second Location

City

Action

9 Add A Note

Heritage Village Master Association – Miscellaneous Billing

18 October 2024

The notes will appear in chronological order, with the most recent note appearing at the top of the screen.

|             | Bill Payme | int Detail I | Payment Transactions Q Trx Sun    | nmary   | 0 Attachments | Z MLCs (    | 4) Y Parc   | eVAcct Notes | T Bill Not | tes/Tickler |   |    |
|-------------|------------|--------------|-----------------------------------|---------|---------------|-------------|-------------|--------------|------------|-------------|---|----|
| Date        | Time       | Entered By   | Note                              | Remind? | Remind On?    | Remind Who? | Remind Sent | Buttons      |            |             |   |    |
| 04-Mar-2024 | 15:33:56.  | THERESA      | A second note created on March 4, | ON OY   |               |             |             | 8 Edit Note  | 0 Email    | 9 Delete    |   |    |
| 04-Mar-2024 | 15:19:31.  | THERESA      | Customer phoned asking about a bi | ON OY   | 04-Apr-2024   | THERESA     |             | ]            |            |             |   |    |
|             |            |              |                                   |         |               |             |             |              |            |             |   |    |
|             |            |              |                                   |         |               |             |             |              |            |             |   |    |
|             |            |              |                                   |         |               |             |             |              |            |             |   |    |
| leady       |            |              |                                   |         |               |             |             |              |            | Lku         | U | IP |

Service Address Name 1 BELLINGHAM EARLY CHILDHOOD PROGRAM name 2

Street# 338

Email Nov

Unit

338 HARTFORD AVE

BELLINGHAM

Lookup OK Cancel Clear All

Customer Maintenance

Zip 00000-0000

Locatio Street

Line 2 City

This is a reminder that you asked for a paper bill this morning

I am sending it in the postal mail this aftern

# 1.10.2 Email Note

Email any note "on demand" to any email address to alert someone to this action (this may be done instead of or in addition to the **Remind?** Feature.)

Click the **Email Now** button to access the prompts and indicate to whom the email will be sent.

In addition to the optional Contact Name, there are two optional lines of notes available.

Enter the **required** email address.

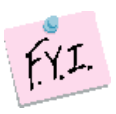

The **Email Now** button will not appear on the line until a note has been entered.

ADMINS Unified Community

MB-630 HVMA Customer Maintenance & Queries

Heritage Village Master Association – Miscellaneous Billing

18 October 2024

The email sent will look like this based on the settings on the screen.

If the **Remind?** field is set to set to "N" it will display "The note is not set to remind."

If **"Y"** the message will display This note is set to remind The reminder will be sent to THERESA.

| ÷ |                                                                                                    |                                                                    | 1 of 18    | <   | > |  |  |  |
|---|----------------------------------------------------------------------------------------------------|--------------------------------------------------------------------|------------|-----|---|--|--|--|
|   | Miscellaneous Billing Note                                                                                                    | For Customer 00000211 💦 🔤                                          |            | 8   | Ø |  |  |  |
|   | auc.do.not.reply@gmail.com                                                                                                    | The email subject field with the Customer Number                   | <b>a</b> 🙂 | «   | : |  |  |  |
|   | Dear Mr. John Jones. } contact name entered on the prompt                                                                                                    |                                                                    |            |     |   |  |  |  |
|   | This is a reminder that you asked for a pape<br>I am sending it in the postal mail this aftern                                                                                                    | r bill this morning. } the note text as entered on the [Email Now] | pron       | npt |   |  |  |  |
|   | Sent customer a paper bill per their request via phone calle this morning. } the text of the note<br>In reference to Miscelianeous Billing Customer 00000211 } reference to Customer Number<br>This note is set to remind.<br>Send Reminder to THERESA on 06-Mar-2024 } indicates that a reminder will be sent, and to whom |                                                                    |            |     |   |  |  |  |
|   | Thank you<br>Theresa                                                                                                    |                                                                    |            |     |   |  |  |  |
|   | 00000211,05-Mar-2024,10:02:13.84                                                                                                    |                                                                    |            |     |   |  |  |  |
|   | ** Do not reply to this email message as it v<br>via the ADMINS Unified Community (AUC                                                                                                    | as system generated<br>System **                                   |            |     |   |  |  |  |

## 1.10.3 Setup a Tickler

Set the "**O Y**" radio button in the "Remind?" column to enable entry in the "Remind On?" and "Remind Who?" columns.

To mark a note to send a reminder in the future, fill in the **"Remind On?"**, and **"Remind Who?"** fields.

Any username with a valid email address in the AUC system can be entered in the **"Remind Who?"** field.

When the **Remind?** radio button is set to " $\odot$  Y", a prompt for the required date and username is presented. Enter the date and username and click  $\odot$ K.

|                  |                     |                     |              |                | ·            |               |            |                     |                       |                   |
|------------------|---------------------|---------------------|--------------|----------------|--------------|---------------|------------|---------------------|-----------------------|-------------------|
| EEE [AUC] 10000- | Customer Maintenan  | e [theresa]         |              |                |              |               |            |                     |                       |                   |
| File Edit Ledg   | ers Purchase Orders | Accounts Payable    | Fixed Assets | Human Resource | es Budget    | t Collections | Tax Moto   | or Excise Misc Bill | ing System Favori     | tes Help          |
| h 🛍 🖨 d          | ын + + н 🗧          | 🚝 💥 🔍 📼             | 🗊 🛃 🔺        |                |              |               |            |                     |                       |                   |
|                  |                     |                     |              |                |              |               |            |                     |                       |                   |
|                  |                     |                     |              | Custome        | er Maint     | enance        |            |                     |                       |                   |
| Goto             | Cust No 00000       | 11                  |              |                |              | Service Addr  | ress       |                     |                       |                   |
| Actions          |                     |                     |              |                |              | Name 1        |            |                     |                       |                   |
| Actions          | Parcel#             |                     |              |                |              | name 2        |            |                     |                       |                   |
|                  | Secondary           |                     |              |                |              | Location#     |            | Street# 339         |                       |                   |
|                  | Location            |                     |              |                |              | Street        |            | 00000, 330          | Unit#                 |                   |
| 9 Add A Note     | City                |                     | St           | Zip 00000      | -0000        | Line 2        |            |                     |                       |                   |
|                  | Curre               | ent Balance: 2,600. | 00           |                |              | City          |            |                     | St MA Zip C           | 2019-0000         |
|                  |                     |                     |              |                |              |               |            |                     |                       |                   |
|                  | 1 Customer          | 2 PRG Invoice (1)   | 3 Attachr    | nent (1) 4 E   | Bill History | 5 Trx His     | tory       | 6 Note/Ticklers     | 7 Custom Fields       | 8 Field Logs (11) |
| Date             | User Cate           | aon/Notes           |              |                | emind?       | emind On?     | Pemind Who | 2 Remind Sent       | Buttons               |                   |
| 05-Mar-2024      | THERESA             | Sent customer       | a paper bi   | ll per thei 🤇  |              | 6-Mar-2024    | ANTHEA     | . Kenning Sent      | 0 Edit Note Email Nov | v Delete          |
| 05-Mar-2024      | THERESA             | Customer phon       | ed asking f  | or informat 🤇  | ) N 🔍 Y 🛛    | 5-Mar-2024    | THERESA    |                     |                       |                   |
|                  |                     |                     |              |                |              |               |            |                     |                       |                   |
|                  |                     |                     |              |                |              |               |            |                     |                       |                   |
| 1                |                     |                     |              |                |              |               |            |                     |                       |                   |
|                  |                     |                     |              |                | Ren          | nind?         | Remir      | nd On?              | Remind W              | ho?               |
|                  |                     |                     |              |                |              | V OY          | 06-M       | ar-2024             | ANTHEA                | _                 |
|                  |                     |                     |              |                | $\sim$       |               | OF M       |                     | TUEDECO               |                   |
|                  |                     |                     |              |                | $\odot$ r    | V OY          | 105-M      | ar-2024             | THERESH               |                   |
|                  |                     |                     |              |                |              |               |            |                     |                       |                   |

| [AUC] 10000-Customer Maintenance [theresa]                                   |  |
|------------------------------------------------------------------------------|--|
| Set Date/User to Send Reminder to                                            |  |
| Required: Enter Date to Send Reminder 06-Mar-2024                            |  |
| Required: Enter a Username with valid email address ANTHEA anthea@admins.com |  |
|                                                                              |  |
|                                                                              |  |
|                                                                              |  |
| Lookup OK Cancel Clear All                                                   |  |

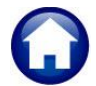

ADMINS Unified Community

Heritage Village Master Association – Miscellaneous Billing

Remind On – The date the reminder is to be sent. It will be sent the evening of this date. Resetting the date in the future will resend the message on the date entered.

To reset the date, set the "Remind?" field to "N" to clear out the current fields and then reset it to "Y" to fill in the resulting prompt (as above) with the new date and user.

The "Remind On?" date cannot be before the date the note is created. If a date that is prior to the note date is created, the following message will pop up:

Remind Who? – Displays the user to whom this reminder is to be sent.

Enter the username or select Lookup to display a list of usernames. The list will only display usernames associated with an email address on the User Profile.

The username must have a valid email address and be a valid user in the system. If the username is valid but does not contain an email address, the message will pop up:

Click on ok, then select a user (use the lookup) with a valid email address to whom the reminder will be sent.

If the username does not exist, this message will pop up:

Click on ok, then select a valid user to whom the reminder will be sent.

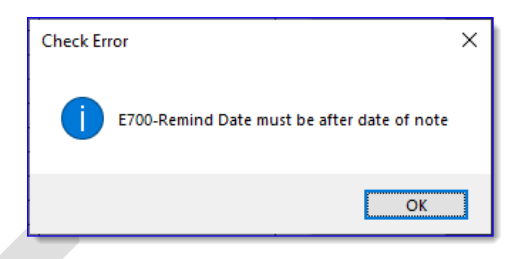

| [AUC] 10000-Customer Maintenance | ×   |
|----------------------------------|-----|
| P138-Invalid Email Address Form  | nat |
| ОК                               |     |

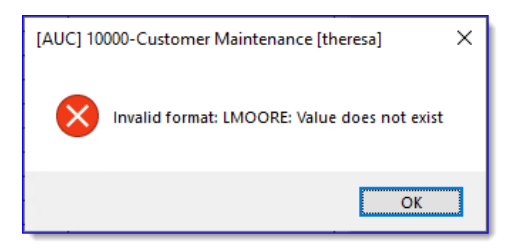

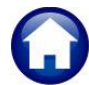

18 October 2024

Remind Sent - This field will be populated by the overnight procedure with the date the reminder was sent.

The reminder email will look like this:

| Ren   | ninder Real Estate Note From 2013 001002-00 |
|-------|---------------------------------------------|
| auco  | dev@admins.com                              |
| Sent: | Tue 8/27/2013 2:04 AM                       |
| To:   | support                                     |

The taxpayer called today about applying for an exemption. She was not sure if they were eligible or not. Follow-up with taxpayer next week to see if she is all set now.

This is a reminder for follow-up. It was created 22-Aug-2013 by Kathy Coughlin (alternate)

Refer to Real Estate Bill 001002-00 Year 2013

\*\* Do not reply to this email message as it was system generated via the ADMINS Unified Community (AUC) System \*\*

## 1.10.4 Delete a Line

If a Tickler Note was added by 2024 Real Estate View Notes/Tickle Goto mistake, delete the blank note. On Year 2024 DBERT J + SANDRA J 05-Mar-2024 \$ 1182.43 Actions each line entered, a 9 Delete button 9 Add A Not Parcel will be available. If deleting an entry Q Trx Su 0 Attac Z MLCs (4 that contains note text, the system Date Entered By Note nind? Remind On? F 15:19:31. T ed asking about a bi Edit Note 0 Email 9 E will ask for confirmation. 9 Delete CY DELINQ [AUC] 10000-Customer Maintenance Note not Empty, are you sure you want to Delete? Yes No [AUC] 10000-Customer Maintenance Nº to Click on ves to confirm deleting the note; click on Delete note cancelled cancel the deletion. The Note will remain and a message will be displayed. Click on 0K

To return to the Customer Maintenance screen, click on the 1 Customer tab.

# 1.11 Recurring Program Invoices [PRG Invoices] #10001

Sometimes special invoices recur on a regular basis. This screen gives the ability to assign a Program Type to a customer and specify the frequency of the recurring invoice. A customer can have multiple Programs assigned.

×

OK

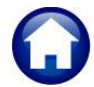

ADMINS Unified CommunityMB-630 HVMA Customer Maintenance & QueriesHeritage Village Master Association – Miscellaneous Billing18 October 2024

| IHVMA]          | 10001-0 | Customer N                          | Maintenan                 | ce - Prog      | ram Invoice | s [theresa |            |      |               |             |                  |                    |                 |                          |                      |                | -            | ð      | ×   |
|-----------------|---------|-------------------------------------|---------------------------|----------------|-------------|------------|------------|------|---------------|-------------|------------------|--------------------|-----------------|--------------------------|----------------------|----------------|--------------|--------|-----|
| File Edit       | Ledge   | s Purcha                            | se Orders                 | Accour         | nts Payable | Human      | Resources  | s Bu | idget         | Collections | Tax              | Motor I            | Excise          | Misc Billing             | System               | Favorites      | Help         |        |     |
| Þa 🛍 🤅          | a       | H4 +                                | <b>→</b> ₩                | <b>44 🐃</b>    | Q 🖬         | 🖻 🚼        | a          |      |               |             |                  |                    |                 |                          |                      |                |              |        |     |
|                 |         |                                     |                           |                |             | С          | ustom      | er N | <i>M</i> aint | enance      | - Pro            | ogran              | n Inv           | oices                    |                      |                |              |        |     |
| Goto<br>Actions |         | Cust No<br>Name 1<br>Name 2         | 1000A<br>STEPHE           | N STILL        | .S          |            |            |      |               |             | Phone<br>Phone   | e 1<br>e 2         | (203)<br>(203)  | 555-1616 E<br>555-1212 E | Ext 0000<br>Ext 0000 | Тур С<br>Тур Н | Cell<br>Home |        |     |
| T Add Prog      | ram     | Street#<br>Street<br>Line 2<br>City | 1000A<br>HERITA<br>SOUTHB | GE VILL<br>URY | AGE         |            | St CT      | Zip  | 06488         | -0000       | Bill De<br>E-mai | elivery<br>il Addr | O Prir<br>band@ | nt ⊙Emai<br>admins.com   | I O No               | ine            | In-Progress  | Resale | e   |
| Q Program       | List    | 1 Cus                               | tomer                     | 21             | Ticklers    | 3 P        | RG Inv (1) |      | 4 Cu          | stom Fields | 5 F              | Field Logs         | s (30)          | 6 Bank Que               | stion                |                |              |        |     |
| Line Pr         | ogram   | Descr                               | iption                    |                |             |            | 1 Paramet  | er   |               | 2 Parame    | ter              |                    | FRQ             | Start Date               | Stop D               | ate L          | ast Invoiced | ]      |     |
| 1 HC            | DAFEES  | HOA I                               | ees                       |                |             |            |            |      |               |             |                  |                    | М               | 13-Nov-202               | 20                   | 0              | 1-Aug-2024   | D CI   | ear |
|                 |         |                                     |                           |                |             |            |            |      |               |             |                  |                    |                 |                          |                      |                |              |        |     |
|                 |         |                                     |                           |                |             |            |            |      |               | _           |                  |                    |                 |                          | _                    |                |              |        |     |
|                 |         |                                     |                           | -              |             |            |            |      | · · · · · ·   |             |                  |                    |                 |                          |                      |                |              |        |     |

| Column Label  | How Used                                                                                                    |
|---------------|----------------------------------------------------------------------------------------------------|
| Line          | Sequential number for added Programs                                                                                                    |
| Program       | Program Type                                                                                                    |
| Description   | Description of Program Type                                                                                                    |
| 1 Parameter   | Enter up to 40 characters                                                                                                    |
|               | To customize these programs to a specific student/Grade or Location or any other values that are specific to this program occurance without having to manually update each individual invoice at time of billing. Use the Paramters on this screen in combination with the parameter feature on Forms table. See MB-320 Section 1.2 in the help reference library. |
| 2 Parameter   | Enter up to 40 characters                                                                                                    |
| FRQ           | Frequency of recurring Invoice. This can be changed anytime. Use Lookup to see available frequencies.                                                                                                    |
| Start Date    | Start Date of recurring invoice. No invoice will be issued for this customer prior to this date                                                                                                    |
| Stop Date     | Stop Date. No Invoices will be issued to the Customer after this date.                                                                                                    |
| Last Invoiced | Date the invoice was last issued                                                                                                    |

ADMINS Unified Community

MB-630 HVMA Customer Maintenance & Queries

Heritage Village Master Association – Miscellaneous Billing

18 October 2024

## 1.11.1 Add Program

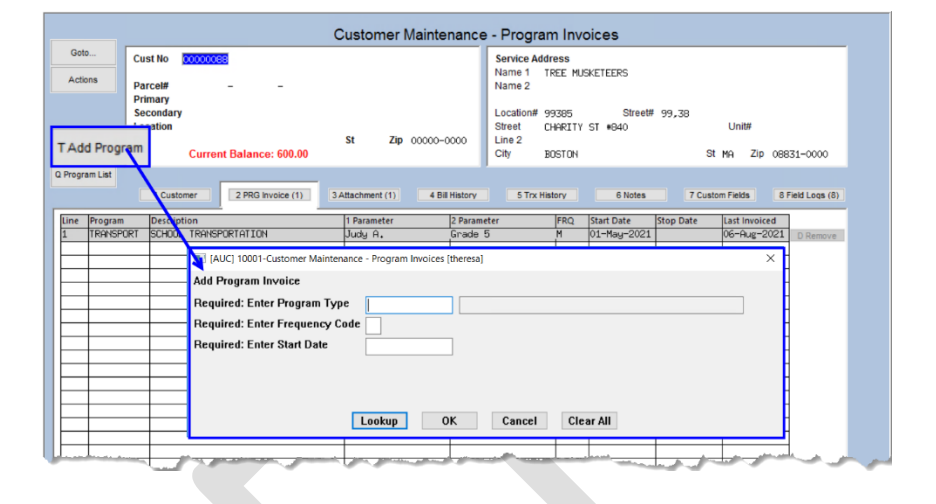

To add a program to a customer, click the [<u>T</u> Add Program] button:

| Field Name     | How Used                                                                                     |
|----------------|----------------------------------------------------------------------------------------------|
| Program Type   | Enter the <b>Program Type</b> to add to Customer. Use the Lookup button to see a list of all |
|                | program types                                                                                |
| Frequency Code | Enter the frequency of ocurrence                                                             |
| Start Date     | Start Date of this Program for the Customer                                                  |

## 1.11.2 Remove Program

If a Program was added to a customer by mistake or the Customer should not receive this invoice anymore, then click the [D Remove] button. However, once a customer has been issued an invoice, the remove button will no longer be available. Set the Stop Date instead to prevent any further invoices from being issued to the customer

| [AUC] 10001-Customer Maintenance - Program Invoices × | Yes       Remove Program from Customer         No       Cancel Remove and leave program as is for the customer |
|-------------------------------------------------------|----------------------------------------------------------------------------------------------------|
| Yes No                                                |                                                                                                    |

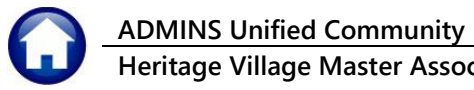

18 October 2024

# 1.11.3 Program List

| Task 10113: Customer Assigned Programs for Invoicing                                                     | $\times$ |
|----------------------------------------------------------------------------------------------------|----------|
| Customers Assigned Programs for Invoicing                                                                |          |
| Optional: Enter Customer Number<br>Optional: Enter Department Group<br>Optional: Enter Program Type      |          |
| Run as  Preview  Print  PDF  Excel If Printing use Duplex  Yes  No Lookup  OK  Cancel  Clear All         |          |
|                                                                                                    |          |
| 10113-MBCUSPRGLST.REP<br>Heritage Village Master Association<br>Customer Assigned Programs for Invoicing |          |
| Customer≢ : 1000A<br>Name 1 : STEPHEN STILLS<br>Address : 1000A HERITAGE VILLAGE                         |          |

| Address : 100                                    | OA REKITAGE VILLAGE        |             |             |                      |                                    |                                                           |
|--------------------------------------------------|----------------------------|-------------|-------------|----------------------|------------------------------------|-----------------------------------------------------------|
| Line Program<br>1 HOAFEES                        | Description<br>HOA Fees    | 1-Parameter | 2-Parameter | Frequency<br>Monthly | Start Date End Date<br>13-Nov-2020 | Last-Invoiced Next-Invoice<br>01-Aug-2024 01-Sep-2024 OVR |
| Customer# : 100<br>Name 1 : SEZ<br>Address : THE | 1B<br>N LENNON<br>: DAKOTA |             |             |                      |                                    |                                                           |
| Line Program<br>1 HOAFEES                        | Description<br>HOA Fees    | 1-Parameter | 2-Parameter | Frequency<br>Monthly | Start Date End Date<br>10-Feb-2016 | Last-Invoiced Next-Invoice<br>01-Aug-2024 01-Sep-2024 OVR |
| A and A a                                        | a setter                   | A second a  |             | de antre d           | Manager and the second             | a marka a marka a                                         |

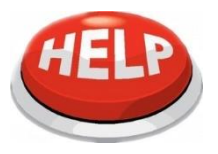

NOTE – the next invoice date is an approximate date calculated using the last invoice date and the frequency of the program assigned to the cusomer; if the last invoice date has not been set it will use the start date and calculate forward from there

18 October 2024

# 1.12 Custom Fields Tab (from Screen #10000)

**ADMINS Unified Community** 

These fields are used for any type of information.

There are sections on this screen that allow for different types of information to be stored.

To return to the Customer Maintenance screen, click on the 1 Customer tab.

| File Edit Ledg  | ] 10000-Customer Maintenance<br>gers Purchase Orders Accounts Payable Human Resources Budget Collection<br>를 K+ ← → → W 20 및 및 G 및 G 20 G                                                                                                    | – 19 X<br>Is Tax MotorExcise MiscBilling System Favorites Help                                                                                                    |
|-----------------|----------------------------------------------------------------------------------------------------|----------------------------------------------------------------------------------------------------|
| J               | Customer Mair                                                                                                    | itenance                                                                                                    |
| Goto<br>Actions | Cust No         1000H           Name 1         STEPHEN STILLS           Name 2         Street#           Street#         1000A           Street         HERITAGE VILLAGE           Line 2         City         SUTHBURY           Stalance         Pre-Pay: 0.00         Invoices: 85.00                                                                                                    | Phone 1 (203) 555-1616 Ert 0000 Typ C Cell<br>Phone 2 (203) 555-1212 Ert 0000 Typ H Home<br>Bill Delivery Print © Email None<br>E-mail Addr band@admins.com<br>In-Progress Resale                                                                                                    |
|                 | 1 Customer 8 Ticklers (2) 3 PRG invoices 4 Custom Field                                                                                                    | ds Field Logs Bank Quest (2)                                                                                                    |
| L Search        | User Defined 30 Characters           User Defined #1           User Defined #2           User Defined #3           User Defined #4           User Defined #4           User Defined #5           User Defined #6           User Defined #7           User Defined #8           User Defined #8           User Defined #8           User Defined #1           User Defined #1           User Defined #2           User Defined #3           User Defined #4           User Defined #5 | User Defined Pates           User Defined #1           User Defined #2           User Defined #3           User Defined #4           User Defined #4           User Defined #4           User Defined #4           User Defined #4           User Defined #4           User Defined #4           User Defined #4           User Defined #4           User Defined #2           User Defined #3           User Defined #4           User Defined #5           User Defined #4           User Defined #4           User Defined #5           User Defined #4           User Defined #4           User Defined #4           User Defined #2           User Defined #2           User Defined #3 |
|                 | Active                                                                                                    | User Defined #5                                                                                                    |

# 1.12.1 User Defined Labels Screen #10102

The description of these fields can be changed by using the User Defined Labels screen. To update the field labels, from the menu, select:

Misc. Billing ► Module Maintenance ► User Defined Labels.

| Goto    |                   |                 | User Defined La    | ibels           |   |  |
|---------|-------------------|-----------------|--------------------|-----------------|---|--|
| Actions |                   |                 |                    |                 |   |  |
|         | Customer Custon   | n Field Labels  |                    |                 | _ |  |
|         | User Defined 30 ( | `haractore      | Lieer Defined Date |                 |   |  |
|         | User Defined #1   | User Defined #1 | User Defined #1    | User Defined #1 |   |  |
|         | User Defined #2   | User Defined #2 | User Defined #2    | User Defined #2 |   |  |
|         | User Defined #3   | User Defined #3 | User Defined #3    | User Defined #3 |   |  |
|         | User Defined #4   | User Defined #4 | User Defined #4    | User Defined #4 |   |  |
|         | User Defined #5   | User Defined #5 | User Defined #5    | User Defined #5 |   |  |
|         | User Defined #6   | User Defined #6 |                    |                 |   |  |
|         | User Defined #7   | User Defined #7 | User Defined Dec   | imal 2 places   |   |  |
|         | User Defined #8   | User Defined #8 | User Defined #1    | User Defined #1 |   |  |
|         | User Defined #9   | User Defined #9 | User Defined #2    | User Defined #2 |   |  |
|         |                   |                 | User Defined #3    | User Defined #3 |   |  |
|         | User Defined 80 C | Characters      | User Defined #4    | User Defined #4 |   |  |
|         | User Defined #1   | User Defined #1 | User Defined #5    | User Defined #5 |   |  |
|         | User Defined #2   | User Defined #2 | User Defined Dec   |                 |   |  |
|         | User Defined #4   | User Defined #3 | User Defined Dec   | Han Backs       |   |  |
|         | User Defined #5   | User Defined #4 | User Defined #2    | User Defined #1 |   |  |
|         | Oser Denned #5    | pser berined #5 | User Defined #3    | User Defined #2 |   |  |
|         |                   |                 | User Defined #4    | User Defined #4 |   |  |
|         |                   |                 | User Defined #5    | User Defined #5 |   |  |
|         |                   |                 |                    |                 |   |  |
|         |                   |                 |                    |                 |   |  |
|         |                   |                 |                    |                 |   |  |
|         |                   |                 |                    |                 |   |  |
|         |                   |                 |                    |                 |   |  |

18 October 2024

# 1.13 Field Logs #10900

**ADMINS Unified Community** 

This screen displays changes that have been made to the customer record in change date order.

1 These columns show the time and date of the change.

- <sup>2</sup> The username of the person making the change.
- <sup>3</sup> The field that was changed.
- The first row shows the original text it was "changed from"; the second row shows what it was "changed to".

[HVMA] 10900-Customer Maintenance - Field Logging System Favorites Help 🖻 🛍 🍯 🗧 ні 🕈 🔸 ні 🌾 🎬 🔍 🔳 😭 🛃 🎧 Customer Maintenance - Field Logging Goto. Cust No Name 1 Name 2 Street# STEPHEN STILLS Phone 1 (203) 555-1616 Ext 0000 Typ C Cell (203) 555-1212 Ext 0000 Typ H Home 1000A Bill Delivery O Print 

Email O None HERITAGE VILLAGE Street Line 2 E-mail Addr band@admins.com In-Progress Resale City SOUTHBURY St CT Zip 06488-0000 6 5 Field Logs 1 Customer 8 Ticklers 3 PRG Inv (1) 4 Custom Fields 6 Bank Ques Change Date Time User 19-Sep-2024 16:02 THERESP From/To Where Changed CUSOWN Field Name 1 9 Edit List DAVID JONES STEPHEN STILLS 19-Se 2 THEF 3 5 1 2 4 2024 16:02 THERESA .......... CUSOWN Bank Account 111111111 19-Sep-2024 16:02 THERESA ABA≢ CUSOWN 19-Sep-2024 16:02 THERESA Bank Na MONKEE NATIONAL BANK CUSOWN

<sup>5</sup> This identifies where the change originated. In this example, **CUSOWN** indicates that the change was made on the customer maintenance screen.

<sup>6</sup> Click the Edit List button to display this prompt. Optionally restrict the list to a customer number, date range, or the user who made the change.

| 📧 Task 10901: Field Logging Report - Cu                                                                 | stomer Maintenance                      | × |  |  |  |  |  |  |  |
|----------------------------------------------------------------------------------------------------|-----------------------------------------|---|--|--|--|--|--|--|--|
| Field Logging - Customer Maintenance Edit List                                                          |                                         |   |  |  |  |  |  |  |  |
| Optional: Enter Customer Number                                                                         |                                         |   |  |  |  |  |  |  |  |
| Optional: Enter Date Range                                                                              | From: To:                               |   |  |  |  |  |  |  |  |
| Optional: Restrict to this User                                                                         |                                         |   |  |  |  |  |  |  |  |
| Sort:                                                                                                   | ● Customer# ○ Change User ○ Change Date |   |  |  |  |  |  |  |  |
| Run as O Preview O Print @ PDF O Excel<br>If Printing use Duplex @ Yes No<br>Lookup OK Cancel Clear All |                                         |   |  |  |  |  |  |  |  |

Select the desired sort order:
⊙ Customer #, ⊙ Change Users, or
⊙ Change Date.

#### Run the report as $\odot$ PDF or $\odot$ Excel format.

| 10901-MBCUSMSTFLG.REP                          |             |       | Heritage Vi | llage Master Associat | ion                                     | 1       | Page 1  |
|------------------------------------------------|-------------|-------|-------------|-----------------------|-----------------------------------------|---------|---------|
| Customer / Service Address                     | Change Date | Time  | User        | Field                 | Value                                   | €<br>€  | Where   |
| 1000A STEPHEN STILLS<br>1000A HERITAGE VILLAGE | 19-Sep-2024 | 16:02 | THERESA     | Name 1                | Old: DAVID JONES<br>New: STEPHEN STILLS | }       | CUSOWN  |
| 1000A STEPHEN STILLS<br>1000A HERITAGE VILLAGE | 19-Sep-2024 | 16:02 | THERESA     | Prenote Flag          | Old: 0<br>New:                          | 2       | CUSOWN  |
| 1000A STEPHEN STILLS<br>1000A HERITAGE VILLAGE | 19-Sep-2024 | 16:02 | THERESA     | Bank Account Type     | Old: C<br>New:                          | 3       | CUSOWN  |
| 1000A STEPHEN STILLS<br>1000A HERITAGE VILLAGE | 19-Sep-2024 | 16:02 | THERESA     | Bank Account          | Old: 1010101010<br>New:                 | 3       | CUSOWN  |
| 1000A STEPHEN STILLS<br>1000A HERITAGE VILLAGE | 19-Sep-2024 | 16:02 | THERESA     | ABA#                  | Old: 11111111<br>New:                   | 2       | CUSOWN  |
| 1000A STEPHEN STILLS<br>1000A HERITAGE VILLAGE | 19-Sep-2024 | 16:02 | THERESA     | Bank Name             | Old: MONKEE NATIONAL BANK<br>New:       | ł.      | CUSOWN  |
| 1000A STEPHEN STILLS<br>1000A HERITAGE VILLAGE | 17-Sep-2024 | 09:57 | THERESA     | Email                 | Old:<br>New: band@admins.com            | t.<br>T | CUSTUPD |

To return to the Customer Maintenance screen, click on the 1 Customer tab.

Figure 4 The Field Logging edit list run as PDF is shown

Heritage Village Master Association – Miscellaneous Billing

18 October 2024

# 1.14 Bank Questionnaires (Uniform Condominium Questionnaire)

Form 1076 or a Uniform Condominium Questionnaire is essential in real estate for financing condos or townhouses within a homeowner's association. It proves the project's compliance with lender requirements. The Uniform Condominium Questionnaire gives a general snapshot of a condo association's financial, legal, and property status.

The HVMA provides the Uniform Condominium Questionnaire (Form 1076) to banks and mortgage companies. They track details such as the unit number, date/time/user, and the involved bank, along with noting whether a fee was charged.

No fee is applied if the HVMA uses their own Form 1076. However, if a bank requires their specific questionnaire form 1076 to be completed, the HVMA issues an invoice for processing costs.

Bank Quest (2) To record that a bank has requested Form 1076, start by clicking on the button at the bottom left of the Customer Maintenance screen for the Condo Unit referenced in the bank request. (If there is a number in parentheses on the Bank Quest button, it indicates the number of questionnaires that have been issued for this unit.)

|                          | 144 44 44                    | ы 🖑 🗒                                                                                                    | iunts Payable                                                                                                    | Human Resour                                                                                                    | ces B                                                                                                    | udget Collections                                                                                                    | s Tax Mot                                                                                                    | or Excise Miso                                                                                                    | Billing System Fav                                                                                                    | orites Help                                                                                                    |                                                                                                    |                                                                                                    |
|--------------------------|------------------------------|----------------------------------------------------------------------------------------------------|----------------------------------------------------------------------------------------------------|----------------------------------------------------------------------------------------------------|----------------------------------------------------------------------------------------------------|----------------------------------------------------------------------------------------------------|----------------------------------------------------------------------------------------------------|----------------------------------------------------------------------------------------------------|----------------------------------------------------------------------------------------------------|----------------------------------------------------------------------------------------------------|----------------------------------------------------------------------------------------------------|----------------------------------------------------------------------------------------------------|
|                          |                              |                                                                                                    |                                                                                                    | Custom                                                                                                    | er M                                                                                                    | aintenance -                                                                                                    | Bank Q                                                                                                    | uestionnai                                                                                                    | res                                                                                                    |                                                                                                    |                                                                                                    |                                                                                                    |
| Goto                     | Cust No 10<br>Name 1 S1      | 000A<br>EPHEN STI                                                                                                    | LLS                                                                                                    |                                                                                                    |                                                                                                    |                                                                                                    | Phone 1                                                                                                    | (203) 555                                                                                                    | -1616 Typ 0000                                                                                                    | C Cell                                                                                                    |                                                                                                    |                                                                                                    |
| 1                        | eet# 10                      | 000A<br>RITAGE VI                                                                                                    | LLAGE                                                                                                    |                                                                                                    |                                                                                                    |                                                                                                    | Phone 2<br>Bill Deliver                                                                                                    | (203) 555                                                                                                    | Email      None                                                                                                    | H Hone                                                                                                    |                                                                                                    |                                                                                                    |
| 9 Add Invoice<br>X Excel | Line 2<br>City SC            | OUTHBURY                                                                                                    |                                                                                                    | St CT                                                                                                    | Zip                                                                                                    | 06488-0000                                                                                                    | E-mail Add                                                                                                    | dr band@admi                                                                                                    | ns.com                                                                                                    | In-Pro                                                                                                    | gress Resale                                                                                                    |                                                                                                    |
| 2                        |                              |                                                                                                    |                                                                                                    |                                                                                                    |                                                                                                    |                                                                                                    | ]                                                                                                    | 6                                                                                                    |                                                                                                    |                                                                                                    |                                                                                                    |                                                                                                    |
| Π                        | Created                      | Time                                                                                                    | 2 Ticklers By                                                                                                    | 3 PRG Inv (                                                                                                    | 1)<br>ank Ba                                                                                                    | 4 Custom Fields                                                                                                    | 5 Field L                                                                                                    | Logs (30)                                                                                                    | Bank Question                                                                                                    | Invoice#                                                                                                    | Buttons                                                                                                    |                                                                                                    |
|                          | 23-Sep-2024<br>23-Sep-2024   | 4 16:05:18<br>4 15:14:33<br>00:00:00                                                                                                    | THERESA<br>THERESA<br>CONVERT                                                                                                    | AI<br>Cf                                                                                                    | 15 AN<br>ARM CA                                                                                                    | MERISAVE MORTGA                                                                                                    | GE<br>AGE                                                                                                    | No Invoice i                                                                                                    | ssued upon request                                                                                                    | 000000-0<br>065026-0<br>000000-0                                                                                                    | Go to Invoice                                                                                                    | 4                                                                                                    |
|                          |                              |                                                                                                    |                                                                                                    |                                                                                                    |                                                                                                    |                                                                                                    |                                                                                                    |                                                                                                    |                                                                                                    |                                                                                                    |                                                                                                    |                                                                                                    |
|                          |                              |                                                                                                    |                                                                                                    |                                                                                                    |                                                                                                    |                                                                                                    |                                                                                                    |                                                                                                    |                                                                                                    |                                                                                                    |                                                                                                    |                                                                                                    |
|                          |                              |                                                                                                    |                                                                                                    |                                                                                                    |                                                                                                    |                                                                                                    |                                                                                                    |                                                                                                    |                                                                                                    |                                                                                                    |                                                                                                    |                                                                                                    |
|                          | Actions 1<br>9 Add Invoice 2 | Actons<br>Name 1 51<br>me 2<br>1 reet# 10<br>create # 10<br>create | Actons<br>9 Add Invoto<br>X Excel 2<br>1 ret# 10004<br>viet# HERITAGE VI<br>Une 2<br>City SOUTHBURY<br>1 Custome<br>1 Custome | Name 1         STEPHEN STILLS<br>me 2<br>ret#           9Add twoe         ret#           Yead         HERTRAGE VILLAGE           Line 2<br>City         SOUTHBURY           1 Customer         2 Tickers           23-Sep-2024 16:105:10 THERESA<br>23-Sep-2024 16:105:10 THERESA<br>00:000 CONVERT | Name 1         STEPREN STILLS           Made voice         1           Padd worke         HERITAGE VILLAGE           Une 2         Off South BURY           State         2           1         Customer           2         Telders           1         Customer           2         Telders           2         State           2         State           2 | Name 1         STEPHEN STILLS<br>bme 2           Preel #         10004           Vecel HERITAGE VILLAGE         Lin 2           Chr SouthBURY         St CT Zip           1         Customer         2 Tockers           2         1         Customer           2         1         Customer           2         1         Customer           2         1         Customer           2         1         Customer           2         1         Customer           2         3         Sept-2024           1         15:14:33         1HERESA           00:00:00         Colvert         Develored | Actors bree 2<br>Prefer 2000<br>PAdd move<br>Receil 2<br>1 Customer 2 Ticklers 3 PRG hv (1) 4 Custom Fields<br>Created Time 19/ Bank Bank Mane<br>23-Sep-2024 16:105:130 IHERESA PRS Metro MortGA<br>23-Sep-2024 16:105:130 IHERESA CREAT CREAT CREATE INFO | Name 1     STEPHEN STILLS<br>bme 2<br>prese<br>veel + ERTRAGE VILLAGE<br>Line 2<br>City SOUTHBURY     Phone 1<br>Phone 1<br>Phon | Name 1         STEPREN STILLS<br>me 2<br>rest + 10000         Phone 1         (203) 955<br>(203) 955<br>Bill Delivery           9 Add twold<br>West + HERTIAGE VILLAGE<br>Line 2<br>Off SUUTHBURY         SI CT Zip 06488-0000         Phone 1         (203) 955<br>Bill Delivery           1 Customer         2 Tockers         3 PR0 hvr (1)         4 Custom Fields         S Fiel Loos 30           1 Customer         2 Tockers         3 PR0 hvr (1)         4 Custom Fields         S Fiel Loos 30           2 S-Sepr-2024         15:147:13         THERESA         ARM: Bank Name         Status<br>Delivery         D Involce 1           2 S-Sepr-2024         15:147:13         THERESA         CHM CHARTINGTON MORTGAGE         D Involce 1 | Name 1         STEPHEN STILLS<br>preget<br>reset         Phone 1         (203) 555-1516 Tp 0000<br>Phone 2         (203) 555-1512 Tp 0000<br>Phone 2         (203) 555-1512 Tp 0000<br>Phone 2         (203) 555 | Name 1         STEPHEN STILLS<br>pme 2<br>revel         Phone 1         (2023) 555-1615 Tp 00000         C Call<br>Hane           9 Add twold<br>the set         revel         100004         Image 2         (2023) 555-1212 Tjp 00000         Image 2           9 Add twold<br>the set         revel         100004         Image 2         (2023) 555-1212 Tjp 00000         Image 2           1 Customer         2 Tickers         S II CT         Zip 06488-0000         Image 2         Image 2           1 Customer         2 Tickers         3 PR0 inv (1)         4 Custom Fields         5 Field Loos 00         6 Bank Question           25-Sep-2024         15:161:18 THERESA         IPRO SHATENER         Image 2         2000000-0           22-Sep-2024         15:161:18 THERESA         IPRO SHATENER         Image 2         2000000-0           22-Sep-2024         15:161:18 THERESA         IPRO SHATENER         Image 2         2000000-0           23-Sep-2024         15:161:18 THERESA         IPRO SHATENER         Image 2         2000000-0           23-Sep-2024         15:161:18 THERESA         IPRO SHATENER         Image 2         2000000-0           23-000000-0         Image 2         Image 2         Image 2         200000-0           1 Interest         Image 2         Image 2         Image | Name 1         STEPHEN STILLS<br>prese<br>rest<br>rest         Phone 1         (203) 555-1516 Typ 0000 C         C Call<br>Phone 2           9 Add mode<br>trest         HERITAGE VILLAGE<br>Line 2         Phone 1         (203) 555-1512 Typ 0000 H         H Hale<br>Bill Deletey Phint © Email           0 Keorel         City         SUITABLEY         St CT         Zip 06488-0000         In Progress Resale           1 Customer         2 Tokers         3 PRG wr (1)         4 Custom Fields         5 Fiel Loos (30)         6 Bank Question           23-Sepr-2024         15:16:138         THERESA         MeN Sank Name         Status         6 Bank Question           23-Sepr-2024         15:14:133         THERESA         CRM OPREINSTUCH NORTGAGE         No Invoice 1 staued upon request N00000-0         Gets twoice           23-Sepr-2024         15:14:133         THERESA         CRM OPREINSTUCH NORTGAGE         3         0000000-0         Gets twoice           30000000-0         ORIVERT         0         000000-0         Gets twoice         3         0000000-0         Gets twoice |

<sup>4</sup> If an invoice was issued, clicking this button will take you to the bill detail screen for that Unit#.

| ×   | 日 り~ (            | <ul> <li>⊂ - Custom</li> </ul> | er_BankHistory_101 | 50_THERESA[1].xr | nl - Ex |                     | 8 -                            |   | ×         |          |    |
|-----|-------------------|--------------------------------|--------------------|------------------|---------|---------------------|--------------------------------|---|-----------|----------|----|
| Fi  | le Home           | Insert Page La                 |                    |                  | 🖻 Share | ~                   |                                |   |           |          |    |
| M:  | l7 ~              | $\times \checkmark f_x$        |                    |                  |         |                     |                                |   |           |          | ~  |
|     | А                 | В                              | С                  | D                | E       | F                   | G                              |   | н         |          |    |
| 1   | Unit#             | Created                        | Time               | By               | Bank    | Bank_Name           | Status                         |   | nvoice#   |          | 1  |
| 2   | 1000A             | 9/23/2024                      | 16:05:18           | THERESA          | AMS     | AMERISAVE MORTGAGE  | No Invoice issued upon request | ( | 00-00000  |          | 11 |
| 3   | 1000A             | 9/23/2024                      | 15:14:33           | THERESA          | CARM    | CARRINGTON MORTGAGE |                                | ( | 065026-00 |          |    |
| 4   |                   |                                |                    |                  |         |                     |                                |   |           |          |    |
| 5   |                   |                                |                    |                  |         |                     |                                |   |           |          |    |
| 18  |                   |                                |                    |                  |         |                     |                                |   |           |          |    |
| 40  | 1                 |                                |                    |                  |         |                     |                                |   |           |          | •  |
| 1   | $\langle \rangle$ | Mbcusbnkhisxl                  | +                  |                  |         |                     |                                |   |           | Þ        | •  |
| Rea | dv 53 Accessit    | ulity: Unavailable             |                    |                  |         |                     |                                |   |           | - + 1409 | %  |

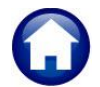

ADMINS Unified Community MB-630 HVMA Heritage Village Master Association – Miscellaneous Billing

18 October 2024

# 1.14.1 Issuing Invoices and Adding Banks

For issuing invoices and updating the customer bank history screen, refer to the help document in the Help Reference Library titled "MB-645 HVMA Bank Questionnaire."